Guide Cisco public

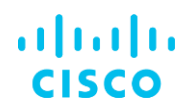

# Cisco Intersight Storage Best Practices Configuration Guide

January 2025

# Contents

| Introduction                               | 3  |  |  |  |  |
|--------------------------------------------|----|--|--|--|--|
| Audience                                   | 3  |  |  |  |  |
| Cisco Intersight                           | 3  |  |  |  |  |
| Domain profile template                    | 3  |  |  |  |  |
| Local storage                              | 5  |  |  |  |  |
| M.2                                        | 6  |  |  |  |  |
| Local RAID controller (MRAID)              | 10 |  |  |  |  |
| NVMe                                       | 13 |  |  |  |  |
| Intel VROC                                 | 14 |  |  |  |  |
| Boot from local disk                       | 21 |  |  |  |  |
| SED MRAID/RAID Controller configuration    | 22 |  |  |  |  |
| External storage connectivity              | 28 |  |  |  |  |
| External Fibre Channel SAN connectivity    | 28 |  |  |  |  |
| External IP SAN connectivity               | 32 |  |  |  |  |
| FC SAN                                     | 34 |  |  |  |  |
| Configure SAN port-channels                | 34 |  |  |  |  |
| UCS Server Profile SAN connectivity policy | 35 |  |  |  |  |
| Troubleshooting FC on Cisco UCS            | 40 |  |  |  |  |
| Boot from SAN                              | 42 |  |  |  |  |
| Direct Attached Storage (DAS)              | 42 |  |  |  |  |
| DAS configuration                          | 42 |  |  |  |  |
| Verify Direct Attached Storage             | 51 |  |  |  |  |
| iSCSI boot                                 | 52 |  |  |  |  |
| iSCSI boot configuration                   | 54 |  |  |  |  |
| Verifying iSCSI boot                       | 57 |  |  |  |  |
| NVMe over Fabric                           | 60 |  |  |  |  |
| NVMe over FC                               | 60 |  |  |  |  |
| NVMe over TCP                              | 62 |  |  |  |  |
| NVMe over RoCEv2                           | 64 |  |  |  |  |
| OS driver installation                     | 70 |  |  |  |  |
| Links to related topics                    |    |  |  |  |  |

# Introduction

This guide outlines various storage configurations and best practices for Cisco Intersight<sup>®</sup> Managed Mode (IMM) with Cisco UCS<sup>®</sup> fabric interconnect–attached servers, as well as Cisco Intersight Standalone Mode (ISM). It covers best practices for local storage and storage protocols, such as SAN and NVMe over Fabrics, iSCSI boot and OS driver installation.

Knowing how to create domain and server profiles in Intersight is essential, because these topics are not covered in this document. Operating system configuration examples are not included in this document, but links to official vendor configuration resources are provided.

Before starting a storage configuration in Intersight, please make sure your current hardware configuration supports it.

To verify this, use the Hardware Compatibility List (HCL).

Here is a link to the online HCL: <u>https://ucshcltool.cloudapps.cisco.com/public/</u>.

# Audience

The usage of this technical configuration guide is not limited to storage administrators, Intersight administrators, or server administrators who are seeking guidance on storage configurations.

All readers must have configuration knowledge of operating systems such as Linux and Windows, along with a solid understanding of their components and of Cisco Intersight.

# Cisco Intersight

All configurations in this document use Cisco Intersight as the management tool to configure Cisco UCS servers.

Intersight provides a capability to use templates that make it easier to clone profiles.

This is a best practice for Intersight.

For the sake of simplicity, this document will show only profiles and policies.

When a Cisco UCS server is connected to a Fabric Interconnect (FI), the FI should be configured with a domain profile that contains its settings. Servers operating in either Intersight Managed Mode (IMM) or Intersight Standalone Mode (ISM) should have a server profile applied to configure their settings.

# Domain profile template

Before creating the server profiles, create a domain profile and apply it to the fabric interconnect.

Policies can be embedded and direct attached to this profile. In Figure 1 is an overview of all the policies that can be configured in the domain profile.

In the rest of this document, policies that need to be changed from default values to a different value are marked in green.

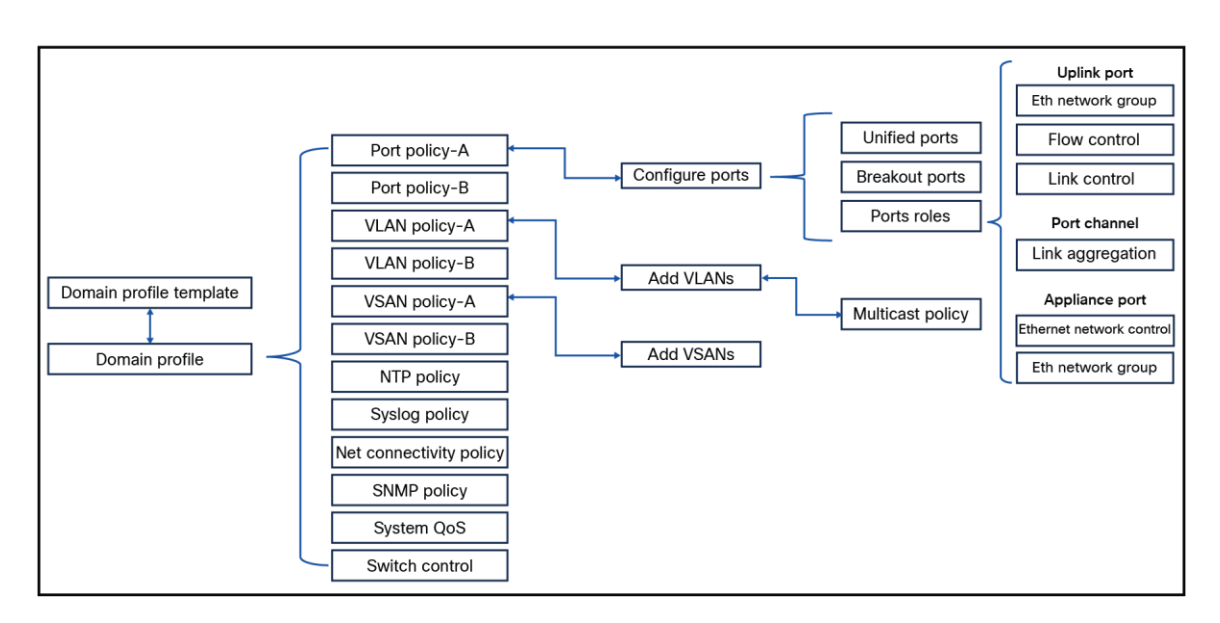

# Figure 1.

Overview of all policies within a domain profile.

Using a profile template is a best practice, even if your current need is for only one server profile. Working with server profile templates makes it possible to create new server profiles from this template if they are needed. This will save time.

A server profile template consists of policies that can be defined before creating or during the creation of a server profile template.

Figure 2 shows policies that can be used in a server profile template. Policies can have embedded policies. Some policies are direct-attached and some are embedded.

In this document all of the policies that must be changed for a particular storage profile from the default to different values will be marked in green.

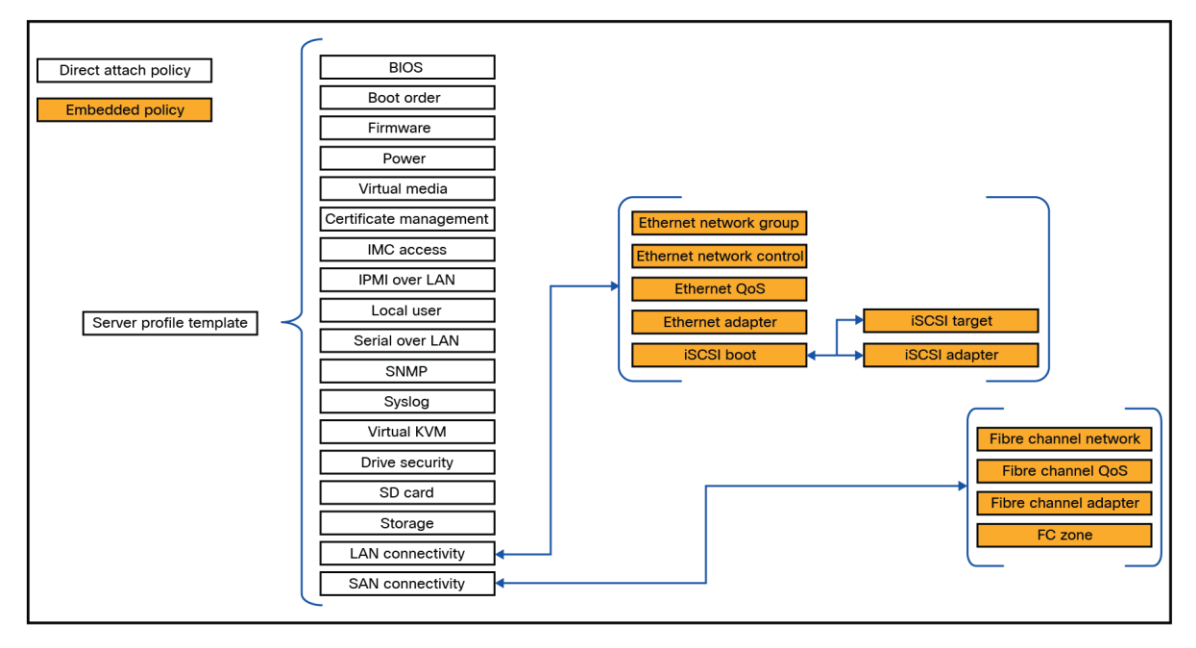

# Figure 2.

Overview of all policies within a server profile template.

# Local storage

In a Cisco UCS server, several types of drives are available, each utilizing different protocols and form factors.

This document does not cover the specifics of storage protocols or drive form factors. The choice of RAID configuration depends on the specific use case. For detailed explanations of different RAID types, please refer to the <u>Cisco UCS Servers RAID Guide</u>.

Note that not all RAID types are compatible with every configuration scenario.

Local storage configuration is discussed next.

For the following sections, change the storage policy and/or the boot order.

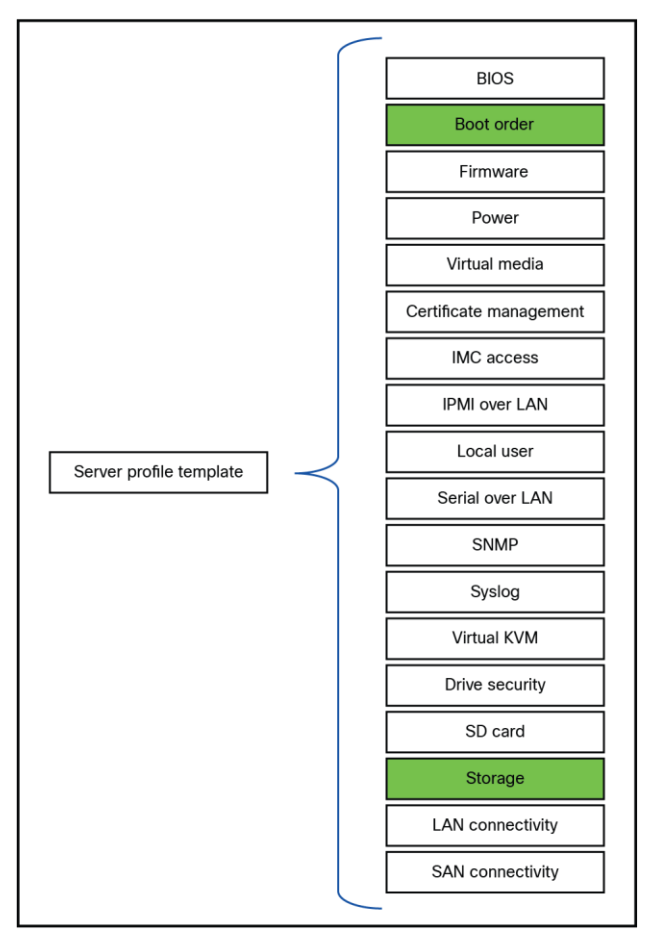

# Figure 3.

Policies that has to be changed for local storage configuration.

# M.2

One of the popular boot mechanisms is to have an M.2 boot drive configured. Two M.2 drives can be inside of a Cisco UCS server.

Looking at the inventory of the server, you will see a list of available storage controllers.

An MSTOR-RAID is a M.2 hardware RAID controller. After clicking this controller, you will see the information about the controller.

| ⊗ Expand All                            | Controller MSTOR-RAID (M.2-Hwraid)     |                             |  |  |  |  |  |
|-----------------------------------------|----------------------------------------|-----------------------------|--|--|--|--|--|
| Motherboard                             | General Physical Drives Virtual Drives |                             |  |  |  |  |  |
| Boot                                    | Configuration                          | Hardware                    |  |  |  |  |  |
| Management Controller                   | Firmware Version                       | Controller ID               |  |  |  |  |  |
| √ CPUs                                  | 2.3.17.1014                            | MSTOR-RAID                  |  |  |  |  |  |
| ✓ Memory                                | 1.1.17.1002                            | MSTOR-RAID                  |  |  |  |  |  |
| ✓ Network Adapters                      | Controller Flags<br>-                  | RAID Support<br>RAID1       |  |  |  |  |  |
| <ul> <li>Storage Controllers</li> </ul> | Default Drive State                    | Number Of Local Disks       |  |  |  |  |  |
| — Controller MRAID (Raid)               | JBOD                                   | 2                           |  |  |  |  |  |
| Controller MSTOR-RAID (M.2-Hwraid)      | Hybrid Slots Supported                 | Serial                      |  |  |  |  |  |
| Controller NVMe-direct-U.2-drives       | No                                     | FCH262878D2                 |  |  |  |  |  |
| ТРМ                                     |                                        | Model<br>UCS-M2-HWRAID      |  |  |  |  |  |
|                                         |                                        | Vendor<br>Cisco Systems Inc |  |  |  |  |  |

# Figure 4.

M.2 RAID controller information.

Clicking on the **Physical Drives** will provide a list of the drives with information for each drive.

| S Expand All                             | Contro | Controller MSTOR-RAID (M.2-Hwraid) |          |            |        |        |     |                       |          |          |      |          |          |
|------------------------------------------|--------|------------------------------------|----------|------------|--------|--------|-----|-----------------------|----------|----------|------|----------|----------|
| Motherboard                              | Genera | al Physical Drives                 | Virtua   | l Drives   |        |        |     |                       |          |          |      |          |          |
| Boot                                     |        |                                    |          |            |        |        |     |                       |          |          |      |          |          |
| Management Controller                    |        |                                    |          |            |        |        |     |                       |          |          |      |          |          |
|                                          |        | Name                               | Disk Fir | Size (MiB) | Serial | Vendor | PID | Part Nu               | Protocol | Security | Туре | Drive St | <u>ه</u> |
| CPUS                                     |        | Disk 253                           | D3MC000  | 228936     | MSY262 | ATA    | UCS | 16-1 <mark>010</mark> | SATA     |          | SSD  | Jbod     |          |
| ~ Memory                                 |        | Disk 254                           | D3MC000  | 228936     | MSY262 | ATA    | UCS | 16-1010               | SATA     |          | SSD  | Jbod     | ••• 🕌    |
| V Network Adapters                       | •      |                                    |          |            |        |        |     |                       |          |          |      |          | •        |
| ∧ Storage Controllers                    |        |                                    |          |            |        |        |     |                       |          |          |      |          |          |
| - Controller MRAID (Raid)                |        |                                    |          |            |        |        |     |                       |          |          |      |          |          |
| Controller MSTOR-RAID (M.2-Hwraid)       |        |                                    |          |            |        |        |     |                       |          |          |      |          |          |
| Controller NVMe-direct-U.2-drives (Nvme) |        |                                    |          |            |        |        |     |                       |          |          |      |          |          |
| трм                                      |        |                                    |          |            |        |        |     |                       |          |          |      |          |          |

#### Figure 5.

Physical drives connected to the M.2 RAID controller.

The Virtual Drives tab shows the virtual drives created from the M.2 drives.

In this example, there are no configurations yet.

| ③ Expand All                                                                                                    | Controlle | r MSTOR-RAID (M. | 2-Hwraid)      |         |                 |           |          |               |                  |
|----------------------------------------------------------------------------------------------------|-----------|------------------|----------------|---------|-----------------|-----------|----------|---------------|------------------|
| Motherboard                                                                                                    | General   | Physical Drives  | Virtual Drives |         |                 |           |          |               |                  |
| Boot                                                                                                    |           |                  |                |         |                 |           |          |               |                  |
| Management Controller                                                                                                   |           |                  |                |         |                 |           |          |               |                  |
| √ CPUs                                                                                                    | Name      | Virtual Drive    | ID Size (MiB)  | Secured | Volume State    | Raid Type | Bootable | Access Policy | Server Profile 💮 |
| V Memory                                                                                                    |           |                  |                |         | NO ITEMS AVAILA | ABLE      |          |               |                  |
| <ul> <li>Network Adapters</li> </ul>                                                                                    |           |                  |                |         |                 |           |          |               |                  |
|                                                                                                    |           |                  |                |         |                 |           |          |               |                  |
| Controller MRAID (Raid)     Controller MSTOR-RAID (M.2-Hwraid)     Controller NVMe-direct-U.2-drives     (Nvme)     TPM |           |                  |                |         |                 |           |          |               |                  |

#### Figure 6.

Overview of the virtual drives of the M.2 RAID controller.

#### Configuration of the M.2 drives in IMM

- 1. Create a storage policy.
- 2. Select a Cisco UCS server (FI-attached) and enable the M.2 RAID controller.
- 3. Add a name for the Virtual Drive Name or leave it as the default (MStorBootVd).

| Policies > Storage > Storage-M2 |                                                                                                    |                                                                                             |                                                     |                         |                         |
|---------------------------------|----------------------------------------------------------------------------------------------------|---------------------------------------------------------------------------------------------|-----------------------------------------------------|-------------------------|-------------------------|
| Edit                            |                                                                                                    |                                                                                             |                                                     |                         |                         |
| Ceneral     Policy Details      | Policy Details<br>Add policy details                                                                                                   |                                                                                             | \[7] All Platforms                                  | UCS Server (Standalone) | UCS Server (FI-Attached |
|                                 | General Configuration                                                                                                    |                                                                                             |                                                     |                         |                         |
|                                 | Use JBOD drives for Virtual Drive                                                                                                    | creation 🕔                                                                                  |                                                     |                         |                         |
|                                 | Unused Disks State ()<br>No Change ~<br>M.2 RAID Configuration                                                                         | Default Drive State ()<br>RAIDO ~                                                           | Secure JBOD Disk Slots ()<br>Secure JBOD Disk Slots |                         |                         |
|                                 | Virtual Drive Name ©<br>MStorBootVd<br>MRAID/RAID Controller Configura<br>MRAID/RAID Single Drive RAIDO C<br>Hybrid Slot Configuration | Slot of the M.2 RAID controller for O<br>MSTOR-RAID-1 (MSTOR-RAID)<br>ition<br>onfiguration |                                                     |                         |                         |

#### **Figure 7.** Storage policy details.

4. Select a "Slot of the M.2 RAID controller for...". (See Figure 7.)

Only a Cisco UCS B200 M6 Blade Server has the option to have two M.2 controllers (MSTOR-RAID-2).

For a Cisco UCS C-Series server or a Cisco UCS X-Series compute node, select MSTOR-RAID-1.

| Policies > Storage > Storage-M2 Edit |                                      |                                        |                        |                         |                          |
|--------------------------------------|--------------------------------------|----------------------------------------|------------------------|-------------------------|--------------------------|
| General                              | Policy Details<br>Add policy details |                                        |                        |                         |                          |
| 2 Policy Details                     |                                      |                                        | All Platforms          | UCS Server (Standalone) | UCS Server (FI-Attached) |
|                                      | General Configuration                |                                        |                        |                         |                          |
|                                      | Use JBOD drives for Virtual Drive o  | reation ()                             |                        |                         |                          |
|                                      | Unused Disks State 🕥                 | Default Drive State 🕥                  | Secure JBOD Disk Slots |                         |                          |
|                                      | No Change ~                          | RAIDO ~                                | Secure JBOD Disk Slots |                         |                          |
|                                      | M.2 RAID Configuration               |                                        |                        |                         |                          |
|                                      | Virtual Drive Name 🕠                 | Slot of the M.2 RAID controller for () |                        |                         |                          |
|                                      | MStorBootVd                          | MSTOR-RAID-1 (MSTOR-RAID) ^            |                        |                         |                          |
|                                      | MRAID/RAID Controller Configurati    | MSTOR-RAID-1 (MSTOR-RAID)              |                        |                         |                          |
|                                      | MRAID/RAID Single Drive RAID0 Co     | MSTOR-RAID-2                           |                        |                         |                          |
|                                      | Hybrid Slot Configuration            | MSTOR-RAID-1,MSTOR-RAID-2              |                        |                         |                          |

#### Figure 8.

Selection of M.2 RAID controllers.

Best practice is to have two disks in RAID1 as a boot drive.

When creating the server profile, at the storage configuration, select the storage policy that was created in the above steps.

Figure 9 shows the storage policy in the UCS Server Profile.

| ← UCS Server Profiles       |                                                                                                    | < View Storage-M2                                                                          |  |
|-----------------------------|----------------------------------------------------------------------------------------------------|--------------------------------------------------------------------------------------------|--|
| Edit UCS Server Profile (X2 | 10-Storage)                                                                                                    | General                                                                                    |  |
| General                     | Storage Configuration<br>Create or select existing Storage policies that you want to associate with this profile. | Name<br>Storage-M2                                                                         |  |
| Server Assignment           | Drive Security                                                                                                    | Organization<br>default                                                                    |  |
| Compute Configuration       | SD Card                                                                                                    | Policy Details                                                                             |  |
| Management Configuration    | Storage                                                                                                    | General Configuration                                                                      |  |
| 5 Storage Configuration     |                                                                                                    | Use JBOD drives for Virtual Drive creation Off                                             |  |
| 6 Network Configuration     |                                                                                                    | Unused Disks State<br>No Change                                                            |  |
| 7 Summary                   |                                                                                                    | Default Drive State<br>RAIDO                                                               |  |
|                             |                                                                                                    | Secure JBOD Disk Slots -                                                                   |  |
|                             |                                                                                                    | M.2 RAID Configuration<br><b>On</b>                                                        |  |
|                             |                                                                                                    | Virtual Drive Name<br>MStorBootVd                                                          |  |
|                             |                                                                                                    | Slot of the M.2 RAID controller for virtual drive<br>creation<br>MSTOR-RAID-1 (MSTOR-RAID) |  |
| <                           |                                                                                                    | Global Hot Spares                                                                          |  |

Figure 9. Storage policy information. Figure 10 shows the result when selecting the storage policy in the UCS Server Profile.

| ÷ ucs<br>Edit | S Server Profiles<br>CUCS Server Profile (X2 | 10-Storage)                                                                                                    |                |
|---------------|----------------------------------------------|----------------------------------------------------------------------------------------------------|----------------|
| $\odot$       | General                                      | Storage Configuration<br>Create or select existing Storage policies that you want to associate with this profile. |                |
| $\otimes$     | Server Assignment                            | Drive Security                                                                                                    |                |
| $\odot$       | Compute Configuration                        | SD Card                                                                                                    |                |
| $\oslash$     | Management Configuration                     | Storage                                                                                                    | o Storage-M2 📋 |
| 5             | Storage Configuration                        |                                                                                                    |                |
| 6             | Network Configuration                        |                                                                                                    |                |
| 7             | Summary                                      |                                                                                                    |                |

#### Figure 10.

Applied storage policy to a server profile.

Once the server profile is deployed successfully, in the server inventory the virtual drive's information can be viewed at the M.2 controller.

| eneral Inventory UCS Server Profile HCL Topology Metrics Connectivity |     |           |                   |               |         |              |           |          |               |               |   |
|-----------------------------------------------------------------------|-----|-----------|-------------------|---------------|---------|--------------|-----------|----------|---------------|---------------|---|
| © Expand All Controller MSTOR-RAID (M.2-Hwraid)                       |     |           |                   |               |         |              |           |          |               |               |   |
| Motherboard                                                           | Ger | neral Pt  | hysical Drives Vi | irtual Drives |         |              |           |          |               |               |   |
| Boot                                                                  |     |           |                   |               |         |              |           |          |               |               |   |
| Management Controller                                                 |     |           |                   |               |         |              |           |          |               |               |   |
| 0011-                                                                 |     | Name      | Virtual Drive ID  | Size (MiB)    | Secured | Volume State | Raid Type | Bootable | Access Policy | Server Profil | 0 |
| CPUS                                                                  |     | MStorBoot | Vd 0              | 228872        | No      | Optimal      | RAID1     | Yes      | Read Write    | Yes           |   |
| ✓ Memory                                                              |     |           |                   |               |         |              |           |          |               |               |   |
| <ul> <li>Network Adapters</li> </ul>                                  |     |           |                   |               |         |              |           |          |               |               |   |
|                                                                       |     |           |                   |               |         |              |           |          |               |               |   |
| Controller MSTOR-RAID (M.2-Hwraid)                                    |     |           |                   |               |         |              |           |          |               |               |   |
| Controller MRAID (Raid)                                               |     |           |                   |               |         |              |           |          |               |               |   |
| Controller NVMe-direct-U.2-drives (Nvme)                              |     |           |                   |               |         |              |           |          |               |               |   |
| ТРМ                                                                   |     |           |                   |               |         |              |           |          |               |               |   |

# Figure 11.

Virtuel drive after applying the storage policy to the server profile.

#### M.2 Cisco Intersight Standalone Mode configuration

The steps to configure M.2 drives in a standalone Cisco UCS C-Series server are the same as for an FIconnected server.

| Policies > Storage > Storage-M2<br>Edit |                                                                                                    |                                                                                             |               |                         |                          |
|-----------------------------------------|----------------------------------------------------------------------------------------------------|---------------------------------------------------------------------------------------------|---------------|-------------------------|--------------------------|
| Ceneral Policy Details                  | Policy Details<br>Add policy details<br>General Configuration                                                                           |                                                                                             | All Platforms | UCS Server (Standalone) | UCS Server (FI-Attached) |
|                                         | Use JBOD drives for Virtual Drive<br>Unused Disks State ()<br>No Change ~<br>M.2 RAID Configuration                                     | creation ()<br>Secure JBOD Disk Slots ()<br>Secure JBOD Disk Slots                          |               |                         |                          |
|                                         | Virtual Drive Name ()<br>MStorBootVd<br>MRAID/RAID Controller Configura<br>MRAID/RAID Single Drive RAID0 (<br>Hybrid Slot Configuration | Slot of the M.2 RAID controller for ①<br>MSTOR-RAID-1 (MSTOR-RAID)<br>tion<br>Configuration |               |                         |                          |

#### Figure 12.

Storage policy for a Cisco UCS C-Series standalone server.

Cisco<sup>®</sup> boot-optimized M.2 and M.2 NVMe RAID controllers have the following limitations:

- Local disk configuration is not supported.
- Different M.2 capacity drives cannot be mixed.
- Renaming orphan virtual drives is not possible.
- Only RAID1 and JBOD are supported in UEFI mode. The M.2 NVMe option is a passthrough connecting the drives directly to CPU1.

# Local RAID controller (MRAID)

Different controllers have different RAID support. Controllers that support NVMe drives with RAID configurations are called tri-mode controllers.

| General Inventory UCS Server Profile HCL Topology Metrics Connectivity |                                             |                                                                            |  |  |  |  |
|------------------------------------------------------------------------|---------------------------------------------|----------------------------------------------------------------------------|--|--|--|--|
| S Expand All                                                           | Controller MRAID (Raid)                     |                                                                            |  |  |  |  |
| Motherboard                                                            | General Physical Drives Virtual Drives      |                                                                            |  |  |  |  |
| Boot                                                                   | Configuration                               | Hardware                                                                   |  |  |  |  |
| Management Controller                                                  | Firmware Version                            | Controller ID                                                              |  |  |  |  |
| V CPUs                                                                 | 52.23.0-5117                                | MRAID                                                                      |  |  |  |  |
| ✓ Memory                                                               | Boot Loader Version<br>7.23.00.0_0×07170100 | id<br>MRAID                                                                |  |  |  |  |
| ✓ Network Adapters                                                     | Controller Flags<br>DriveSecurityCapable    | RAID Support<br>RAID0, RAID1, RAID5, RAID6, RAID00, RAID10, RAID50, RAID60 |  |  |  |  |
| <ul> <li>Storage Controllers</li> </ul>                                | Default Drive State                         | Number Of Local Disks                                                      |  |  |  |  |
| Controller MSTOR-RAID (M.2-Hwraid)                                     | Unconfigured Good                           | 5                                                                          |  |  |  |  |
| Controller MRAID (Raid)                                                | Hybrid Slots Supported                      | Serial                                                                     |  |  |  |  |
| Controller NVMe-direct-U.2-drives (Nvme)                               | No                                          | LSK2612020I                                                                |  |  |  |  |
| трм                                                                    |                                             | Model<br>UCSX-X10C-RAIDF                                                   |  |  |  |  |
|                                                                        |                                             | Vendor                                                                     |  |  |  |  |
|                                                                        |                                             | Cisco Systems Inc                                                          |  |  |  |  |

**Figure 13.** MRAID controller information.

1. Configure the storage policy and enable MRAID/RAID Controller Configuration.

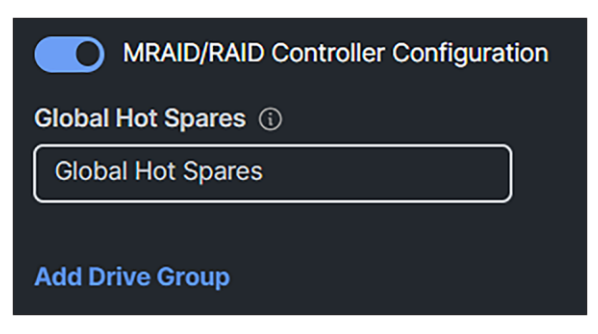

#### Figure 14.

Configuration of a MRAID/RAID controller configuration.

2. Add a Drive Group. Give it a Drive Group Name, and, in this case, select RAID5 for the RAID Level.

| Add Drive Group                            |                                    |
|--------------------------------------------|------------------------------------|
| Configuration                              |                                    |
| Drive Group Name* 🚯                        | RAID Level 🚯                       |
| RAID5GRP 🛞                                 | RAID5 ^                            |
| Secure Drive Group (1)                     | RAIDO                              |
| Drive Selection                            | RAID1                              |
| Drive Array Span 0 ③<br>Drive Array Span 0 | RAID5<br>RAID6<br>RAID10<br>RAID50 |
| RAID5                                      | RAID60                             |

#### Figure 15.

Selection of RAID Levels for the MRAID storage policy.

3. For Drive Array Span 0, select drives 3-6. In this case no Dedicated Hot Spares are being used.

| Drive Selection      |                        |
|----------------------|------------------------|
| Drive Array Span 0 🕠 | Dedicated Hot Spares ① |
| 3-6 🛞                | Dedicated Hot Spares   |

#### Figure 16.

Drive selection for the drive group.

# 4. Click Add Virtual Drive

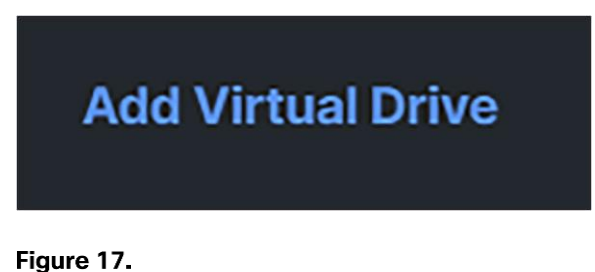

Add virtual drive

- 5. Give it a Virtual Drive Name.
- 6. Enabling **Expand to Available**, will use all the disk capacity of the drives. Size (MiB) will disappear from the box.

| Virtual Drive Configuration |                 |                |
|-----------------------------|-----------------|----------------|
| Virtual Drive Name * ()     | Size (MiB) 🕠    |                |
| RAID5Vol 🛞                  | Size (MiB)      |                |
|                             | >= 0            |                |
| Expand to Available 🕦       |                 |                |
| Set as Boot Drive           |                 |                |
| Strip Size 🕦                | Access Policy 🕦 | Read Policy () |
| 64KiB ~                     | Default ~       | Default ~      |
| Write Policy ()             | Disk Cache 🕕    |                |
| Default                     | Default v       |                |

#### Figure 18.

MRAID virtual drive configuration.

7. Apply the storage policy to the server profile.

Figure 19 shows how the dashboard looks like when adding the drive group and virtual drive group.

| 0     |                    |             |                 |                      |                    | <br>▲Export |
|-------|--------------------|-------------|-----------------|----------------------|--------------------|-------------|
|       | Drive Group Name   | RAID Level  | Number of Spans | Dedicated Hot Spares | Drive Array Spans  | <u>َ</u>    |
|       |                    | RAID5       |                 |                      | { 3-6 }            | • -         |
| 0     |                    |             |                 |                      | Rows per page 50 v | < 1 >       |
| Add V | irtual Drive       |             |                 |                      |                    |             |
| Ø     |                    |             |                 |                      |                    |             |
|       | Virtual Drive Name | Drive Group | Size (MiB)      | Expand to Available  | Set as Boot Drive  | © _         |
|       | VDRAID5            | RAID5       | -               | Yes                  | Yes                | 🗸           |
| 0     |                    |             |                 |                      | Rows per page 50 v | < 1 >       |

#### Figure 19.

Overview of the drive groups and virtual drives after configuration.

Going back to the server inventory, expand the storage controllers. Click Controller MRAID (Raid) and then the Virtual Drives tab.

Figure 20 shows the information provided on the dashboard about the just created virtual drive on the server.

| Со  | ntroller MRAII | D (Raid)           |              |         |              |           |          |               |                |
|-----|----------------|--------------------|--------------|---------|--------------|-----------|----------|---------------|----------------|
| Gen | eral Physic    | al Drives Vii<br>— | rtual Drives |         |              |           |          |               |                |
| Ŵ   |                |                    |              |         |              |           |          |               |                |
|     | Name           | Virtual Drive ID   | Size (MiB)   | Secured | Volume State | Raid Type | Bootable | Access Policy | Server Profile |
|     | VDRAID5        | 239                | 5490303      | No      | Optimal      | RAID5     | Yes      | Read Write    | Yes            |

#### Figure 20.

Newly create virtual drive by applying the storage policy of the MRAID controller.

# NVMe

Non-Volatile Memory Express (NVMe) is a protocol where devices are directly connected to the CPU through a PCIe bus. The protocol has less overhead compared to SCSI commands and provides faster storage.

There are different form factors and connectors for NVMe drives. More information about NVMe can be found on the <u>NVM Express website</u>.

#### U.3 drives

U.3 drives are built on the U.2 spec and use the same SFF-8639 connectors. They are "tri-mode" standard, combining SAS, SATA, and NVMe support in a single controller. U.3 can also support hot swaps between the different drives when the firmware support is available. U.3 drives are backward compatible with U.2, but U.2 drives are not compatible with U.3 hosts.

Source: https://en.wikipedia.org/wiki/NVM Express#U.3 (SFF-8639 or SFF-TA-1001).

In Figure 21, an inventory view of the physical drives attached to the Controller MRAID (Raid) is shown, with several types of drive protocols.

| Expand All                               | Controller MRAID (Raid) |              |               |                |        |          |                |                  |   |
|------------------------------------------|-------------------------|--------------|---------------|----------------|--------|----------|----------------|------------------|---|
| Motherboard                              | General Phy             | sical Drives | Virtual Drive | Virtual Drives |        |          |                |                  |   |
| Boot                                     |                         |              |               |                |        |          |                |                  |   |
| Management Controller                    |                         |              |               |                |        |          |                |                  |   |
|                                          | Name                    | Disk Firmw   | Size (MiB)    | Serial         | Vendor | Protocol | Security Flags | Drive State      | Ø |
| ✓ CPUs                                   | Disk 1                  | E2CS000      | 914573        | 22373BB9       | Micron | NVMe     |                | UnConfiguredGood |   |
| V Memory                                 | Disk 3                  | HXT79F3Q     | 1830101       | S5MNNA0        | ATA    | SATA     |                | UnConfiguredGood |   |
| ✓ Network Adapters                       | Disk 4                  | HXT79F3Q     | 1830101       | S5MNNA0        | ATA    | SATA     |                | UnConfiguredGood |   |
|                                          | Disk 5                  | HXT79F3Q     | 1830101       | S5MNNA0        | ATA    | SATA     |                | UnConfiguredGood |   |
| Controller MSTOR-RAID (M.2-Hwraid)       | Disk 6                  | HXT79F3Q     | 1830101       | S5MNNA0        | ATA    | SATA     |                | UnConfiguredGood |   |
| Controller MRAID (Raid)                  |                         |              |               |                |        |          |                |                  |   |
| Controller NVMe-direct-U.2-drives (Nvme) |                         |              |               |                |        |          |                |                  |   |
| ТРМ                                      |                         |              |               |                |        |          |                |                  |   |

#### Figure 21.

Different types of drives connected to the MRAID controller.

In the storage policy, the U.3 NVMe drive is configured as a Single RAID0 drive.

| Co  | Controller MRAID (Raid) |                  |              |         |              |           |          |               |                |
|-----|-------------------------|------------------|--------------|---------|--------------|-----------|----------|---------------|----------------|
| Ger | ieral Physic            | al Drives Vi     | rtual Drives |         |              |           |          |               |                |
| Û   |                         |                  |              |         |              |           |          |               |                |
|     | Name                    | Virtual Drive ID | Size (MiB)   | Secured | Volume State | Raid Type | Bootable | Access Policy | Server Profile |
|     | SingleDrvR0-1           | 238              | 914573       | No      | Optimal      | RAID0     | No       | Read Write    | Yes            |

#### Figure 22.

Virtual drive of the U.3 drive after MRAID configuration.

U.3 NVMe drives selected with the tri-mode RAID controller will be set, as the factory default, to RAID attached. The U.3 drives in slots 1 to 4 can, however, operate in U.2 mode; that is, directly attached to the CPU. This mode can be changed for the Cisco UCS C-Series servers in the storage policy.

| Hybrid Slot Configuration     |                             |
|-------------------------------|-----------------------------|
| Direct Attached NVMe Slots () | RAID Attached NVMe Slots () |
| Direct Attached NVMe Slots    | RAID Attached NVMe Slots    |

#### Figure 23.

Choice for the U.3 drives in the storage policy.

Only U.3 NVMe drives can be specified and moved to Direct Attached mode or RAID Attached mode.

# Intel VROC

Intel<sup>®</sup> Virtual RAID on CPU (VROC) is a software RAID controller for servers with NVMe drives without a hardware RAID controller.

Note: VROC is at this moment only supported on the Cisco UCS Rack and X-Series M6 server.

To use VROC, first enable VMD through a BIOS policy, and set the UEFI boot options. Enabling VMD provides a Surprise hot-plug and optional LED status management for PCIe SSD storage that is attached to the root port.

VMD must be enabled in the BIOS settings before the operating system is installed. If it is enabled after OS installation, the server will fail to boot.

To verify if VMD is enabled, go to the BIOS of the server. **Press F1** during the booting of the server and go to the BIOS.

1. Go to Advanced and select LOM and PCIe Slot Configuration.

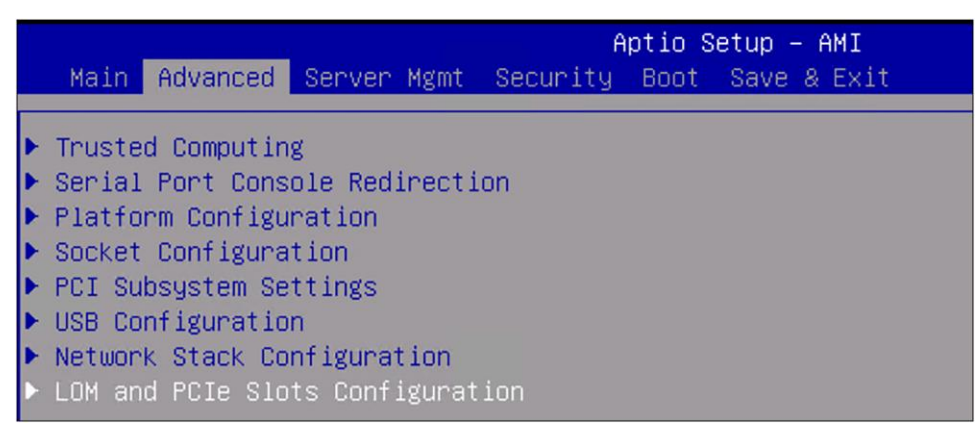

#### Figure 24.

BIOS advanced settings.

# 2. Select PCI VMD Configuration.

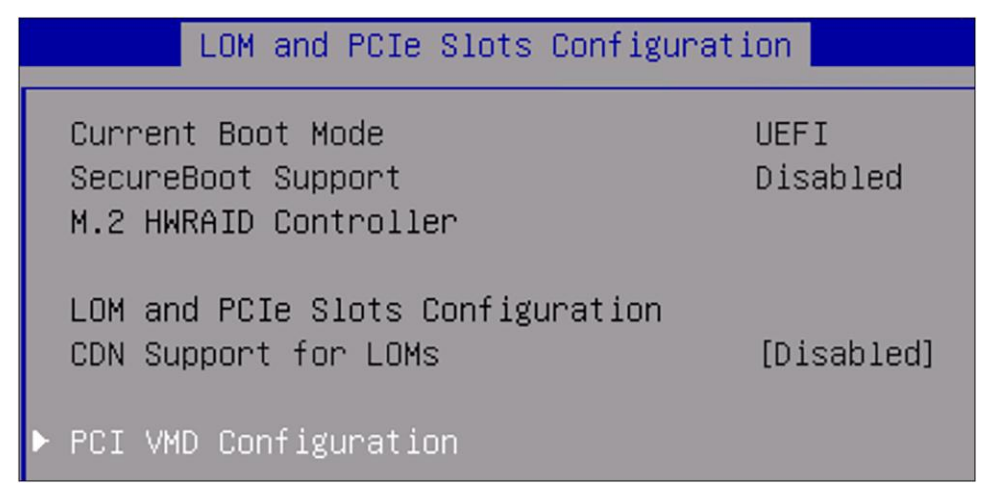

#### Figure 25.

BIOS LOM and PCIe slots configuration.

The view shows that VMD is disabled. There is no possibility to enable it in this screen.

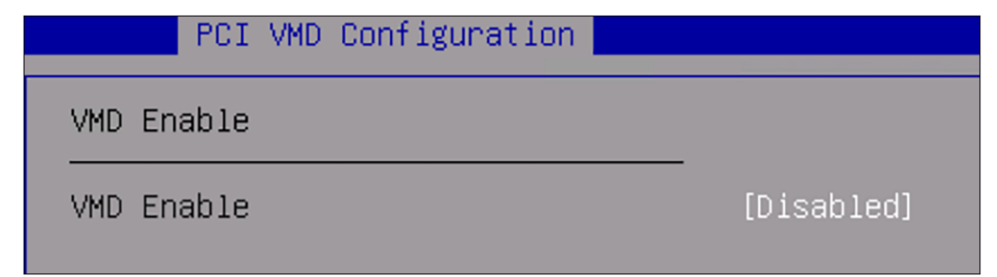

Figure 26. BIOS PCI VMD Configuration.

# 3. Create a BIOS policy with VMD Enabled.

| Boot Options                  |                                |
|-------------------------------|--------------------------------|
| Number of Retries 🚯           | Cool Down Time (sec) 🕦         |
| platform-default ~            | platform-default ~             |
| Boot Option Retry ①           | IPV4 HTTP Support              |
| platform-default ~            | platform-default ~             |
| IPv4 PXE Support              | IPV6 HTTP Support 🕔            |
| platform-default ~            | platform-default ~             |
| IPV6 PXE Support              | Network Stack                  |
| platform-default ~            | platform-default ~             |
| Onboard SCU Storage Support 🕕 | Onboard SCU Storage SW Stack 🕠 |
| platform-default ~            | platform-default ~             |
| Power ON Password 🕥           | P-SATA Mode ①                  |
| platform-default ~            | platform-default ~             |
| SATA Mode ①                   | VMD Enablement ①               |
| platform-default v            | enabled v                      |

# Figure 27.

Intersight BIOS policy with VMD Enabled.

When the UCS Server Profile has the new BIOS policy, verify in the BIOS that VMD Enable is on ("[Enabled]").

| PCI VMD Configuration |           |
|-----------------------|-----------|
| VMD Enable            |           |
| VMD Enable            | [Enabled] |

Figure 28.

BIOS PCI VMD Configuration.

Configure Intel Virtual RAID on CPU (VROC) through the BIOS.

4. Go to Advanced and select Intel(R) Virtual RAID on CPU.

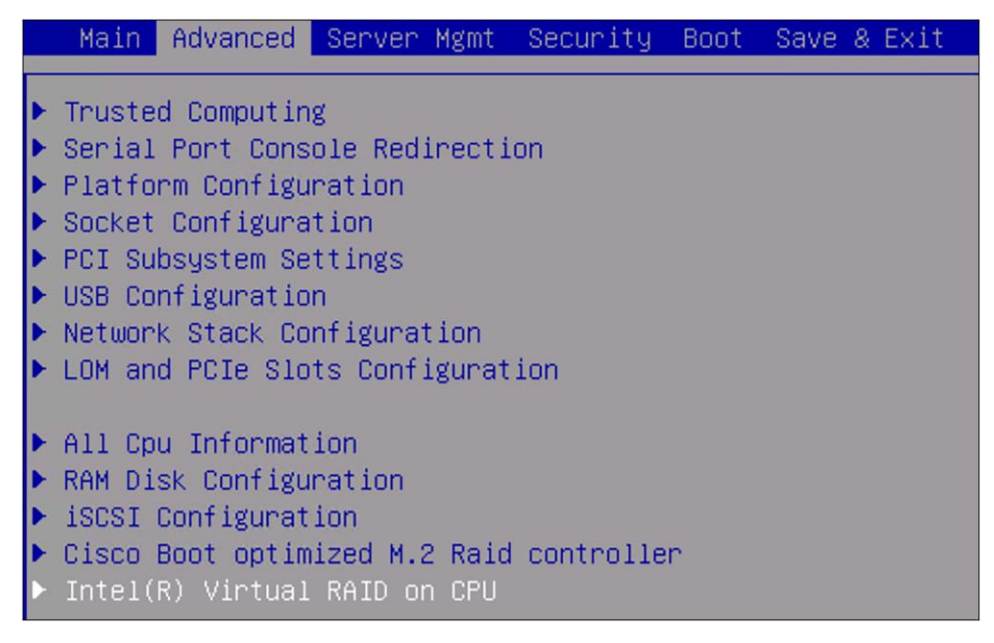

# Figure 29.

BIOS advanced setting.

At the moment, there are no RAID volumes in the system.

5. Select All Intel VMD Controllers.

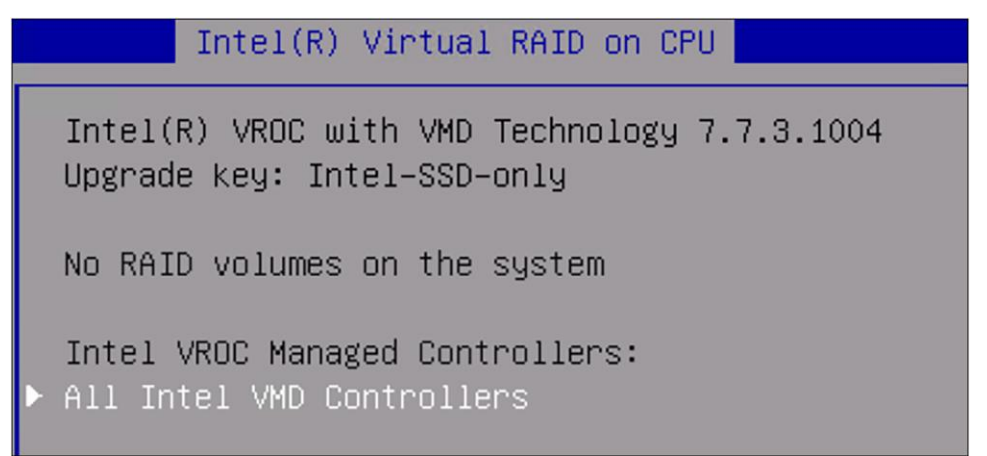

**Figure 30.** BIOS Intel<sup>®</sup> virtual RAID on CPU.

#### 6. Select Create RAID Volume.

| Intel VROC Managed VMD                                                                                                    |
|----------------------------------------------------------------------------------------------------|
| All Intel VMD Controllers                                                                                                    |
| ▶ Create RAID Volume                                                                                                    |
| <ul> <li>Non-RAID Physical Disks:</li> <li>INTEL SSDPF2KE016T9K SN:PHAB102600JC1P9SGN, 1490.42GB<br/>Port 4:0, Slot 1, CPU0, VMD4, BDF 81:00.0</li> <li>INTEL SSDPF2KE016T9K SN:PHAB102600GV1P9SGN, 1490.42GB</li> <li>Port 4:1, 2014, 1, 2014, 2014</li></ul> |
| <ul> <li>Port 4:1, Slot 4, CPU0, VMD4, BDF 82:00.0</li> <li>INTEL SSDPF2KE016T9K SN:PHAB102600ZG1P9SGN, 1490.42GB</li> <li>Port 4:2, Slot 3, CPU0, VMD4, BDF 83:00.0</li> <li>INTEL SSDPF2KE016T9K SN:PHAB1025005N1P9SGN, 1490.42GB</li> <li>Port 4:3, Slot 2, CPU0, VMD4, BDF 84:00.0</li> </ul>                                                                                                    |

#### Figure 31.

BIOS Intel VROC managed VMD.

- 7. Select name and give it a name. In this example it is VMD-VOL.
- 8. Select RAID Level, and you will see that different options are possible.

In this example, RAID5(Parity) is selected.

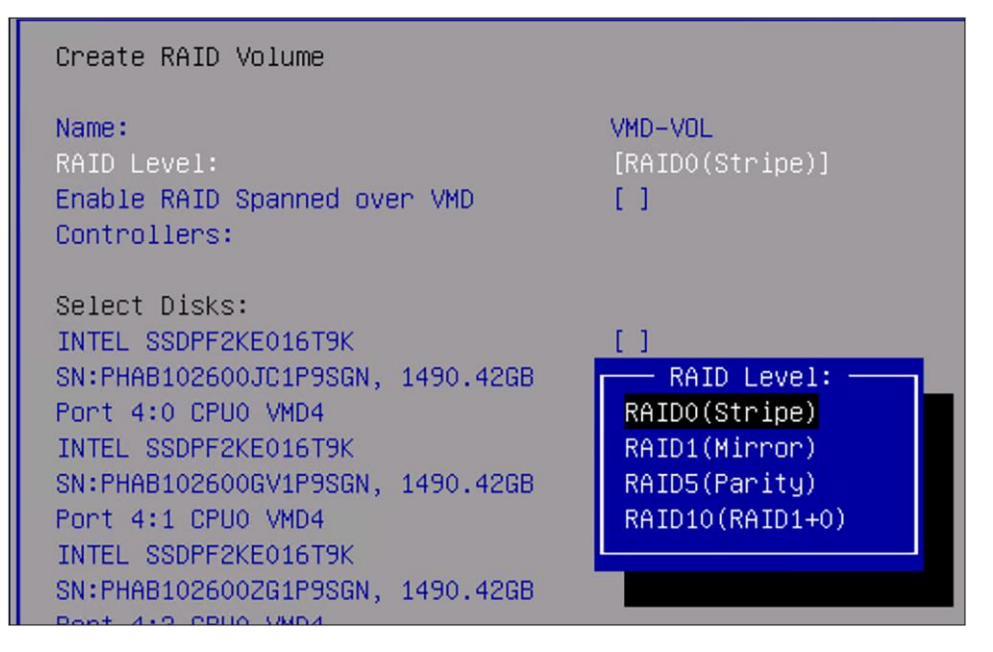

Figure 32. RAID level selection. 9. Select Disks that will be part of the RAID5 configuration. In this case, it is all four available drives.

| Create RAID Volume                                                                              |                                   |
|-------------------------------------------------------------------------------------------------|-----------------------------------|
| Create RAID Volume                                                                              |                                   |
| Name:<br>RAID Level:<br>Enable RAID Spanned over VMD<br>Controllers:                            | VMD-VOL<br>[RAID5(Parity)]<br>[ ] |
| Select Disks:<br>INTEL SSDPF2KE016T9K<br>SN:PHAB102600JC1P9SGN, 1490.42GB<br>Port 4:0 CPU0 VMD4 | [X]                               |
| INTEL SSDPF2KE016T9K<br>SN:PHAB102600GV1P9SGN, 1490.42GB<br>Port 4:1 CPU0 VMD4                  | [X]                               |
| INTEL SSDPF2KE016T9K<br>SN:PHAB102600ZG1P9SGN, 1490.42GB                                        | [X]                               |
| INTEL SSDPF2KE016T9K<br>SN:PHAB1025005N1P9SGN, 1490.42GB<br>Port 4:3 CPU0 VMD4                  | [X]                               |
| Strip Size:<br>Capacity (GB):<br>RWH Policy                                                     | [32KB]<br>4247.67<br>[Disable]    |

Figure 33.

BIOS create RAID volume.

During the selection, the Capacity (GB) is updated with the usable capacity of the volume.

10. Click **Create Volume** at the bottom of the page.

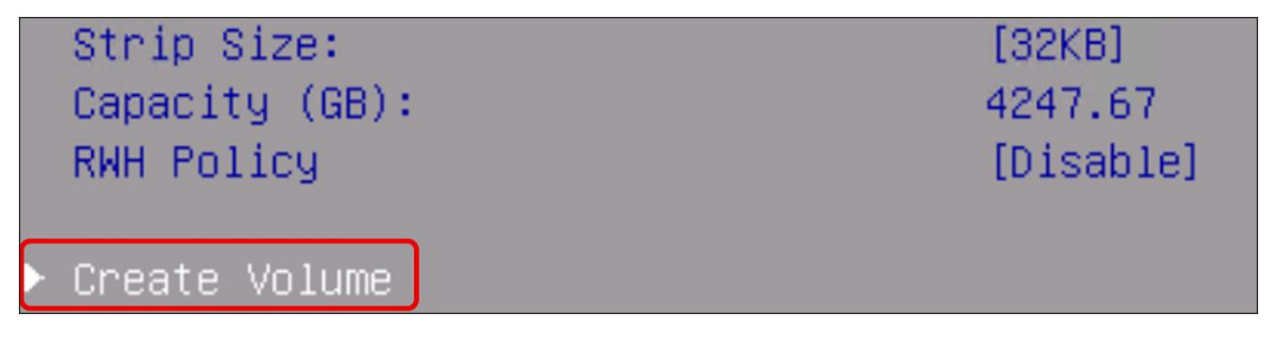

Figure 34. BIOS create volume. 11. Select **YES** when the question is shown as in Figure 35.

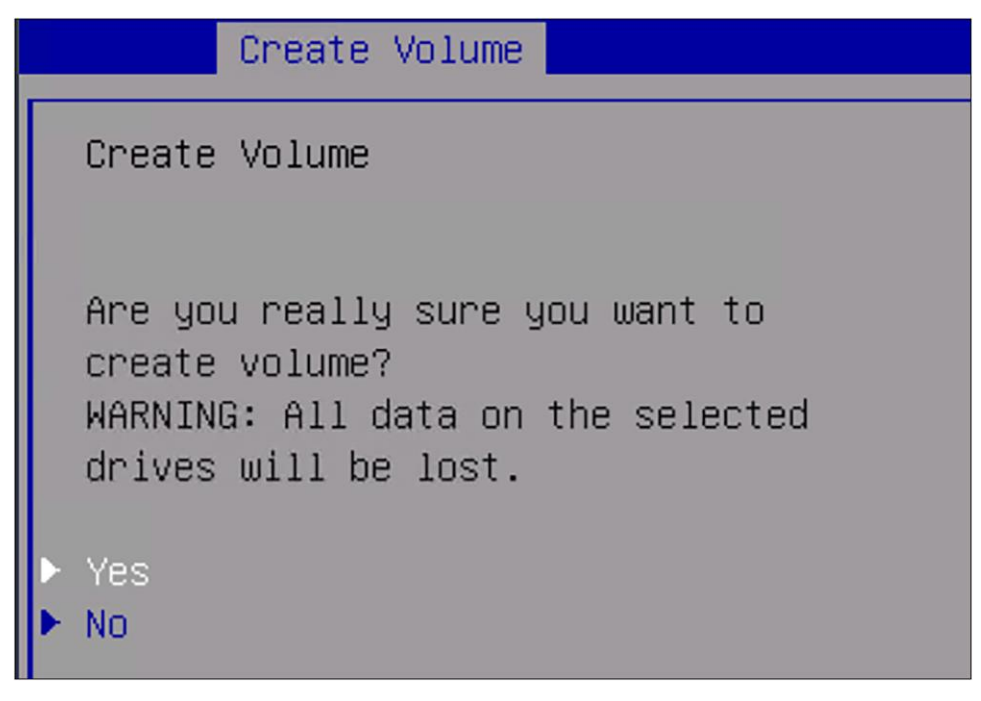

#### Figure 35.

BIOS create volume.

Going back in the BIOS menu, there is the volume that has just been created, with a name that states the RAID type and capacity.

12. Select the created name under RAID Volumes.

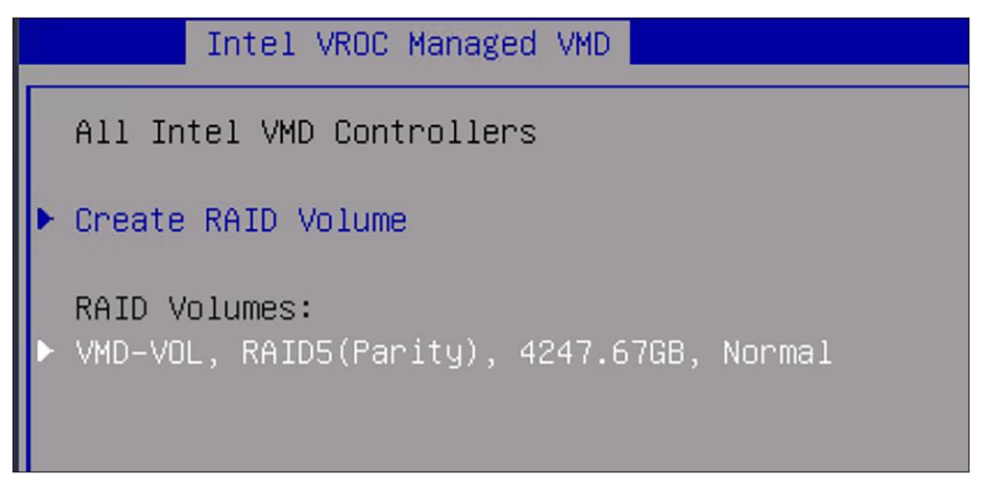

**Figure 36.** BIOS RAID volumes information. Information about the VROC volume is displayed; to delete this volume, select delete.

| RAID VOLUME I                                                                                                    | NFO                                                                                                    |
|----------------------------------------------------------------------------------------------------|----------------------------------------------------------------------------------------------------|
| RAID VOLUME INFO                                                                                                    |                                                                                                    |
| Volume Actions<br>▶ Delete                                                                                                    |                                                                                                    |
| Name:<br>RAID Level:<br>Strip Size:<br>Size:<br>Status:<br>Bootable:                                                                                                    | VMD-VOL<br>RAID5(Parity)<br>32KB<br>4247.67GB<br>Normal<br>Yes                                                                                                    |
| Block size:<br>RWH Policy:                                                                                                    | 512<br>[Disable]                                                                                                    |
| <ul> <li>RAID Member Disks:</li> <li>INTEL SSDPF2KE016T9K<br/>Port 4:0, Slot 1,</li> <li>INTEL SSDPF2KE016T9K<br/>Port 4:1, Slot 4,</li> <li>INTEL SSDPF2KE016T9K<br/>Port 4:2, Slot 3,</li> <li>INTEL SSDPF2KE016T9K<br/>Port 4:3, Slot 2,</li> </ul> | SN:PHAB102600JC1P9SGN, 1490.42GB<br>CPU0, VMD4, BDF 81:00.0<br>SN:PHAB102600GV1P9SGN, 1490.42GB<br>CPU0, VMD4, BDF 82:00.0<br>SN:PHAB1026002G1P9SGN, 1490.42GB<br>CPU0, VMD4, BDF 83:00.0<br>SN:PHAB102500SN1P9SGN, 1490.42GB<br>CPU0, VMD4, BDF 84:00.0 |

#### Figure 37.

Detailed BIOS RAID volume information.

# **Boot from local disk**

To boot from a local disk, identify the ID of the storage controller from which the server boots.

- Go to the server and select Inventory.
- Click Storage Controllers and view the storage controllers' IDs.

| Storage Controllers    |                        |            |  |  |  |
|------------------------|------------------------|------------|--|--|--|
|                        |                        |            |  |  |  |
| Name                   | ID                     | Туре       |  |  |  |
| Controller MSTOR-RAID  | MSTOR-RAID             | M.2-Hwraid |  |  |  |
| Controller MRAID       | MRAID                  | Raid       |  |  |  |
| Controller NVMe-direct | NVMe-direct-U.2-drives | Nvme       |  |  |  |

#### Figure 38.

Different storage controllers in a Cisco UCS server.

• Clicking further on the storage controller will give more information about the capabilities and the number of drives.

| Hardware                                                                   |
|----------------------------------------------------------------------------|
| Controller ID<br>MRAID                                                     |
| ID<br>MRAID                                                                |
| RAID Support<br>RAID0, RAID1, RAID5, RAID6, RAID00, RAID10, RAID50, RAID60 |
| Number Of Local Disks<br>4                                                 |

#### Figure 39.

Storage controller detailed information.

# SED MRAID/RAID Controller configuration

A self-encrypting drive is a drive where the data are encrypted. There are two ways to configure such a drive:

• Using Key Management Interoperability Protocol (KMIP) Server CipherTrust from Thales.

Before using KMIP, you need to get an associated certificate with Cisco IMC and the KMIP server to ensure secure communication.

This certificate can be obtained from a KMIP server.

This procedure Is not in this document and can be found in the Links to related topics.

• Have a manual security key configured.

When configuring the security key manually, the system does not save the passphrase used to create it; save the passphrase externally.

There is no means to recover the passphrase from the system.

The security key is stored with the Drive Security policy attached to the UCS Server Profile. The security key is discarded when the Drive Security policy is removed or the profile is deleted.

If the passphrase has been lost, the security key cannot be recreated or changed.

If the security key is lost, the drive data will be irrecoverably lost.

DO NOT remove the Drive Security policy or delete the UCS Server Profile if the passphrase has been lost.

To recover from a lost passphrase, before creating a new security key back up the data from the drive (which securely erases the drive) and then recover the backup.

For both options, the following policies must be updated:

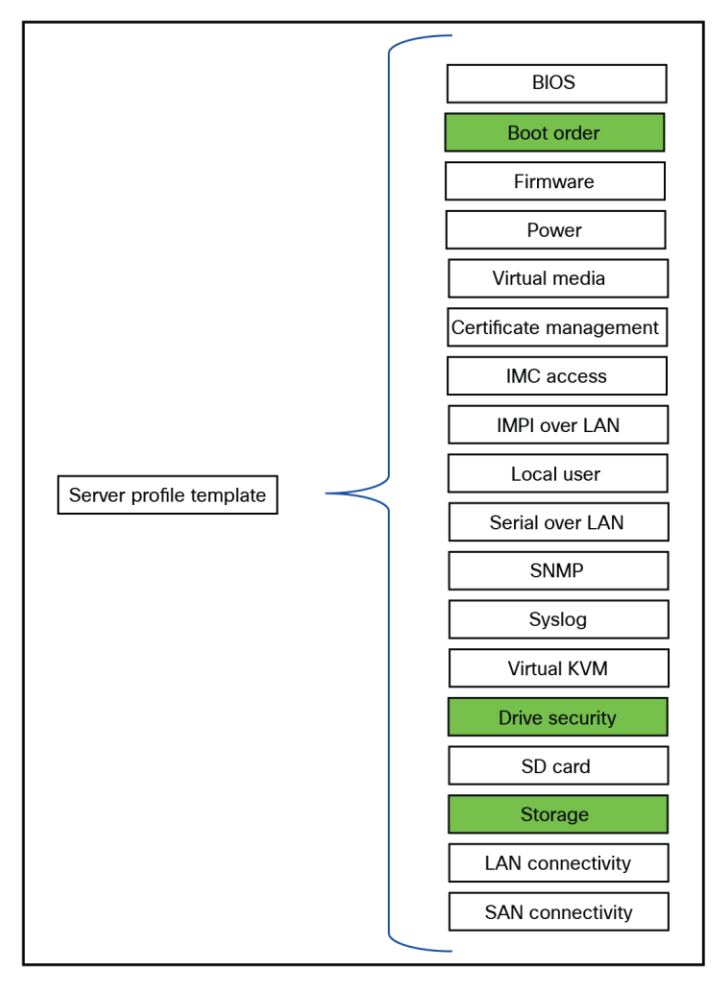

#### Figure 40.

Server profile template policies that will be changed for SED configuration.

The following security flags are possible:

- 1. **Locked** The drive, initially locked in the primary server, is transferred to the current server. To access the data, the drive must be unlocked by either entering the manual security key or reconnecting to the original KMIP key management server.
- **Foreign** The drive, previously configured with virtual drives in the primary server, is relocated to the current server. Import the configuration to preserve and access the original virtual drive data. If these virtual drives must be secured, unlock the physical drives before importing the foreign configuration.
- **Unencrypted** The drive can be encrypted but is currently not encrypted.
- **Unlocked** The drive is currently encrypted, but the data is accessible to the user unencrypted.

| ( | S Expand All                             | Controller MRAID (Raid) |         |              |               |          |        |          |              |                  |           |
|---|------------------------------------------|-------------------------|---------|--------------|---------------|----------|--------|----------|--------------|------------------|-----------|
|   | Motherboard                              | Gene                    | ral Phy | sical Drives | Virtual Drive | s        |        |          |              |                  |           |
|   | Boot                                     |                         |         |              |               |          |        |          |              |                  |           |
|   | Management Controller                    |                         |         |              |               |          |        |          |              |                  |           |
|   | CPUs                                     |                         | Name    | Disk Firmw   | Size (MiB)    | Serial   | Vendor | Protocol | Security Fla | Drive State      | <u>_@</u> |
|   |                                          |                         | Disk 1  | D520         | 3662109       | 4LV0XXKX | HGST   | SAS      | Unencrypted  | UnConfiguredGood |           |
|   | Memory                                   |                         | Disk 2  | D520         | 3662109       | 4LV0ZD7X | HGST   | SAS      | Unencrypted  | UnConfiguredGood |           |
|   | Persistent Memory                        |                         | Disk 3  | D520         | 3662109       | 4LV14UHX | HGST   | SAS      | Unencrypted  | UnConfiguredGood |           |
|   | Network Adapters                         |                         | Disk 4  | D520         | 3662109       | 4LV0Z4KX | HGST   | SAS      | Unencrypted  | UnConfiguredGood |           |
|   | GPUs                                     |                         |         |              |               |          |        |          |              |                  |           |
|   | PCIe Devices                             |                         |         |              |               |          |        |          |              |                  |           |
|   | Storage Controllers                      |                         |         |              |               |          |        |          |              |                  |           |
|   | Controller NVMe-direct-U.2-drives (Nvme) |                         |         |              |               |          |        |          |              |                  |           |
|   | Controller MSTOR-RAID (M.2-Hwraid)       |                         |         |              |               |          |        |          |              |                  |           |
|   | Controller MRAID (Raid)                  |                         |         |              |               |          |        |          |              |                  |           |
|   | ТРМ                                      |                         |         |              |               |          |        |          |              |                  |           |

Figure 41 shows an unconfigured SED Drive inventory with the security flag **Unencrypted**.

#### Figure 41.

MRAID controller physical drives overview.

#### Configure drive security manually

1. Create a Drive Security Policy and apply this policy to the server profile.

| Drive Security Configuration Type O Remote Key Management  Manual Key                   |  |  |  |  |  |
|-----------------------------------------------------------------------------------------|--|--|--|--|--|
| A Back up the manual key passphrase to ensure it can be retrieved if forgotten or lost. |  |  |  |  |  |
| New Security Key Passphrase ①                                                           |  |  |  |  |  |
|                                                                                         |  |  |  |  |  |
| Drive Security Is Already Enabled with a Manual Key                                     |  |  |  |  |  |

#### Figure 42.

Drive security configuration with manual key.

- 2. Create a storage policy.
- 3. Enable MRAID/RAID Controller configuration.

| General Configuration                                      |                                              |                          |  |  |  |  |  |  |
|------------------------------------------------------------|----------------------------------------------|--------------------------|--|--|--|--|--|--|
| Use JBOD drives for Virtual Drive crea                     | Use JBOD drives for Virtual Drive creation ① |                          |  |  |  |  |  |  |
| Unused Disks State 🕦                                       | Default Drive State 🕠                        | Secure JBOD Disk Slots ① |  |  |  |  |  |  |
| No Change ~                                                | Unconfigured Good ~                          | Secure JBOD Disk Slots   |  |  |  |  |  |  |
| M.2 RAID Configuration MRAID/RAID Controller Configuration |                                              |                          |  |  |  |  |  |  |
| Global Hot Spares ()                                       |                                              |                          |  |  |  |  |  |  |
| Global Hot Spares                                          |                                              |                          |  |  |  |  |  |  |
| Add Drive Group                                            |                                              |                          |  |  |  |  |  |  |

#### Figure 43.

Storage profile for SED.

- 4. Add Drive Group with RAID Level and Drive Array Span.
- 5. Enable **Secure Drive Group**.

| Configuration                                        |                                                 |
|------------------------------------------------------|-------------------------------------------------|
| Drive Group Name* ()<br>SED<br>Secure Drive Group () | RAID Level ()<br>RAID5 ~                        |
| Drive Selection                                      |                                                 |
| Drive Array Span 0 🕠<br>1-4                          | Dedicated Hot Spares ()<br>Dedicated Hot Spares |

#### Figure 44.

Storage profile with secure drive group enabled.

6. Add a virtual drive.

| Add D | rive Group   |            |                 |                      |                    |
|-------|--------------|------------|-----------------|----------------------|--------------------|
| D     |              |            |                 |                      |                    |
|       | Drive Group  | RAID Level | Number of Spans | Dedicated Hot Spares | Drive Array Spans  |
|       | SED          | RAID5      |                 |                      | { 1-4 }            |
| 1     |              |            |                 |                      | Rows per page 50 ~ |
| Add V | irtual Drive |            |                 |                      |                    |

# Figure 45.

Storage profile drive group information.

7. Set the Virtual Drive Name and configure the parameters.

| Drive Groups * ③<br>SED ~                                                           | Number of Copies ()<br>Number of Copies<br>0 - 10 |               |
|-------------------------------------------------------------------------------------|---------------------------------------------------|---------------|
| Virtual Drive Configuration                                                         |                                                   |               |
| Virtual Drive Name * ()<br>SED-VD<br>Expand to Available ()<br>Set as Boot Drive () |                                                   |               |
| Strip Size 🕥                                                                        | Access Policy (                                   | Read Policy 🕥 |
| 64KiB ~                                                                             | Default ~                                         | Default ~     |
| Write Policy ()<br>Default ~                                                        | Disk Cache ①<br>Default ~                         |               |

# Figure 46.

Storage profile virtual drive configuration.

This will result in the following storage policy:

|               | MRAID/RAID Controller Configuration |             |                 |                      |                   |          |  |  |
|---------------|-------------------------------------|-------------|-----------------|----------------------|-------------------|----------|--|--|
| Globa<br>Glob | I Hot Spares ①<br>pal Hot Spares    |             |                 |                      |                   |          |  |  |
| 0             | 1 I                                 |             |                 |                      |                   | 🕂 Export |  |  |
|               | Drive Group Name                    | RAID Level  | Number of Spans | Dedicated Hot Spares | Drive Array Spans | <u>َ</u> |  |  |
|               | SED                                 | RAID5       |                 |                      | { 1-4 }           | 0        |  |  |
| 1             |                                     |             |                 | Rows pe              | r page 50 v       | < 1 >    |  |  |
| Add V         | 'irtual Drive                       |             |                 |                      |                   |          |  |  |
| 0             |                                     |             |                 |                      |                   |          |  |  |
|               | Virtual Drive Name                  | Drive Group | Size (MiB)      | Expand to Available  | Set as Boot Drive | @ ^      |  |  |
|               |                                     | SED         |                 | Yes                  | Yes               |          |  |  |

# Figure 47.

Overview of the drive group and virtual drive for SED configuration.

After applying the UCS Server Policy, view the server inventory / storage controllers and select Controller MRAID (Raid).

#### 1. Click the **Physical Drives** tab.

| Con  | Controller MRAID (Raid) |              |               |          |        |          |                |             |
|------|-------------------------|--------------|---------------|----------|--------|----------|----------------|-------------|
| Gene | ral Phy:                | sical Drives | Virtual Drive | S        |        |          |                |             |
|      |                         |              |               |          |        |          |                |             |
|      | Name                    | Disk Firmw   | Size (MiB)    | Serial   | Vendor | Protocol | Security Flags | Drive State |
|      | Disk 1                  | D520         | 3662109       | 4LV0XXKX | HGST   | SAS      | Unlocked       | Online      |
|      | Disk 2                  | D520         | 3662109       | 4LV0ZD7X | HGST   | SAS      | Unlocked       | Online      |
|      | Disk 3                  | D520         | 3662109       | 4LV14UHX | HGST   | SAS      | Unlocked       | Online      |
|      | Disk 4                  | D520         | 3662109       | 4LV0Z4KX | HGST   | SAS      | Unlocked       | Online      |

#### Figure 48.

MRAID physical drive overview after applying storage profile for SED with manual key.

Because the drive security is created manually, the security flags are "Unlocked."

2. Click the Virtual Drives tab.

# The "Secured" parameter is now Yes.

| Со  | Controller MRAID (Raid) |                  |            |         |              |           |          |               |
|-----|-------------------------|------------------|------------|---------|--------------|-----------|----------|---------------|
| Gen | eral Physical D         | Drives Virtual D | rives      |         |              |           |          |               |
|     |                         |                  |            |         |              |           |          |               |
|     | Name                    | Virtual Drive ID | Size (MiB) | Secured | Volume State | Raid Type | Bootable | Access Policy |
|     | SED-VD                  | 239              | 10986327   | Yes     | Optimal      | RAID5     | Yes      | Read Write    |

#### Figure 49.

MRAID virtual drives overview after applying storage profile for SED with manual key.

#### Configuration of SED with CipherTrust Manager from Thales

To enable drive security in Intersight with KMIP server CipherTrust, have a look at: this document.

# External storage connectivity

Before diving into this configuration, here are the different supported external storage connectivities and topologies.

The legend for the following figures is:

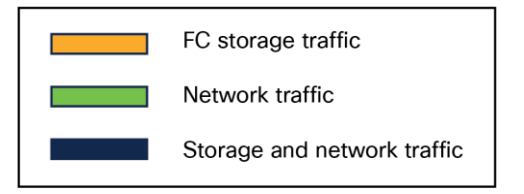

# Figure 50.

Legend for the figures

- FC storage traffic is a Fibre Channel connection for SAN connectivity.
- Network traffic is ethernet connection for LAN connectivity.
- **Storage and network traffic** is traffic moving over the unified fabric through the fabric interconnect to a Cisco UCS X-Series chassis or Intersight Managed Mode Cisco UCS C-Series server.

# **External Fibre Channel SAN connectivity**

Fibre Channel SANs have two separate paths, called SAN-A and SAN-B. This gives this fabric a higher availability and resilience compared with other topologies.

Figure 51 shows the **recommended topology** for external storage through Fibre Channel with the fabric interconnect in **FC End-Host mode**.

FC SAN and NVMe over FC are supported.

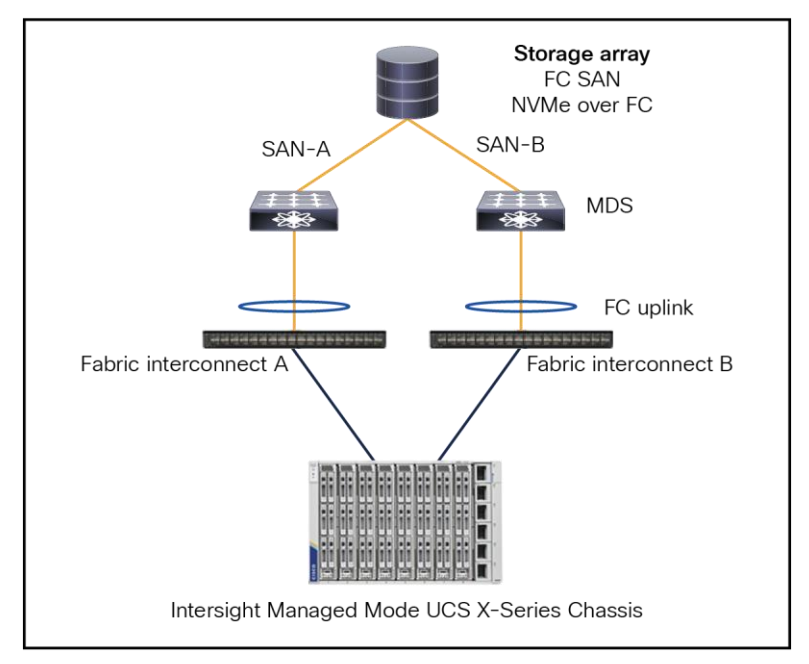

#### Figure 51.

Fibre Channel topology with fabric interconnect in FC end-host mode.

The server connected to the fabric interconnect has a vHBA configured in the UCS Server Profile.

From the server to the fabric interconnect is a unified fabric, where fibre channel and ethernet traffic are going over the same physical cable.

The physical connection from the fabric interconnect to the MDS is fibre channel and from the MDS to the Storage Array is fibre channel.

#### Note:

- The fabric interconnect is in FC end-host mode (N-port on FI and F-ports on the MDS switches).
- SAN port-channel from the fabric interconnect to MDS is possible and optional.
- The port channel is for high availability and bandwidth aggregation.
- VSAN carries into MDS SAN with VSAN trunking.
- Best practice is to have 4 vHBAs per server, for higher redundancy.

Figure 52 shows a recommended topology when the fabric interconnect is in FC Switch Mode.

The MDS switches control the zoning, and the fabric interconnect has E-ports to the MDS.

The protocols that support it are FC SAN and NVMe over FC.

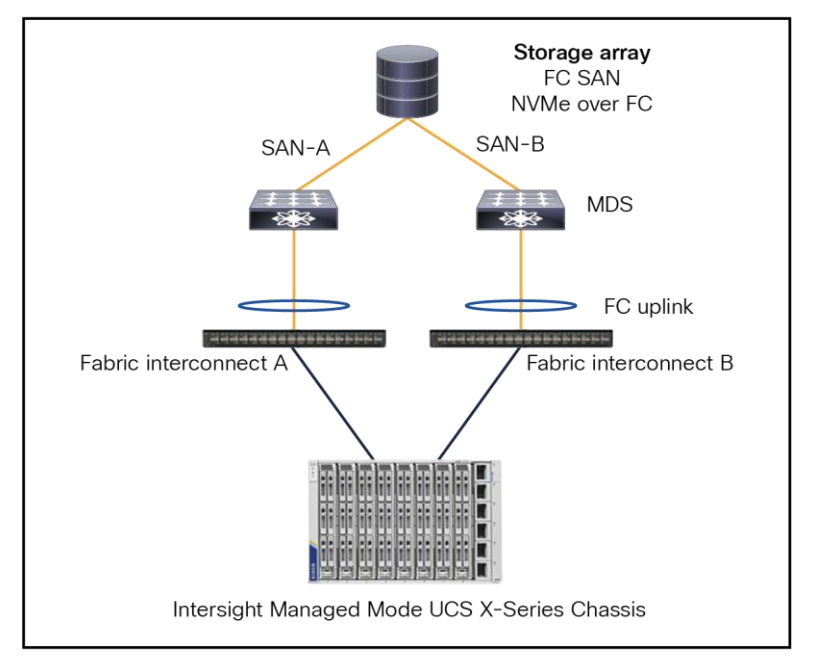

#### Figure 52.

Fibre Channel topology with fabric interconnect in FC switch mode.

#### Note:

- The fabric interconnect is in FC switch-mode (E-port on both).
- SAN port-channel from FI to MDS.
- Port channel is for high availability and bandwidth aggregation.
- VSAN carries into MDS SAN with VSAN trunking.
- Best practice is to have 4 vHBAs per server, for higher redundancy.
- The limit for the SAN domain is 255.
- This topology can have a storage array connected to the FI along with MDS SAN connectivity.

Figure 53 shows an external Fibre Channel SAN storage with a non-MDS FC switch, with support for FC SAN and NVMe over FC.

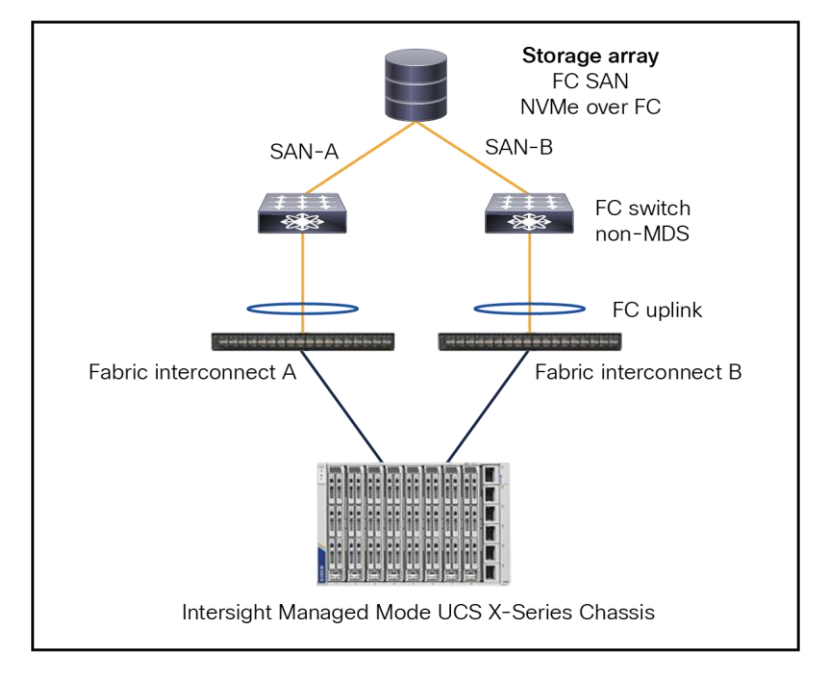

#### Figure 53.

Fibre Channel topology with fabric interconnect connected to a NON Cisco MDS Switch.

#### Note:

- The fabric interconnect is operating in FC end-host mode.
- The configuration does not include SAN port-channels; this is recommended for non-MDS FC switches.
- VSAN virtualization is unavailable on non-MDS switches.
- For optimal redundancy, it is best practice to configure 4 vHBAs per server.

Figure 54 shows a FC direct-attached storage topology with support for FC SAN and NVMe over FC.

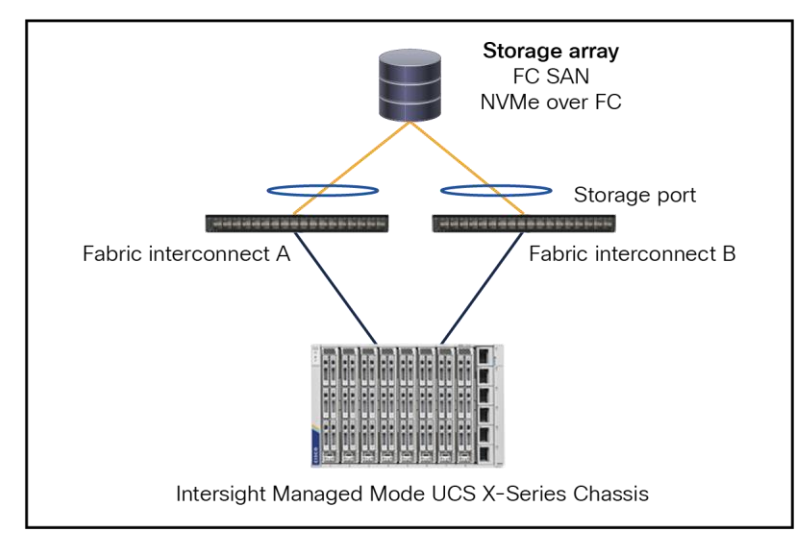

#### Figure 54.

Fibre Channel topology with direct attached storage.

# Note:

- The fabric interconnect is in FC switch-mode.
- The SAN port-channels are configured as storage ports and can be port channels.
- Best practice is to have 4 vHBAs per server, for higher redundancy.

Figure 55 shows an Intersight Standalone Mode connection of a UCS C-Series server with an FC connection to external storage.

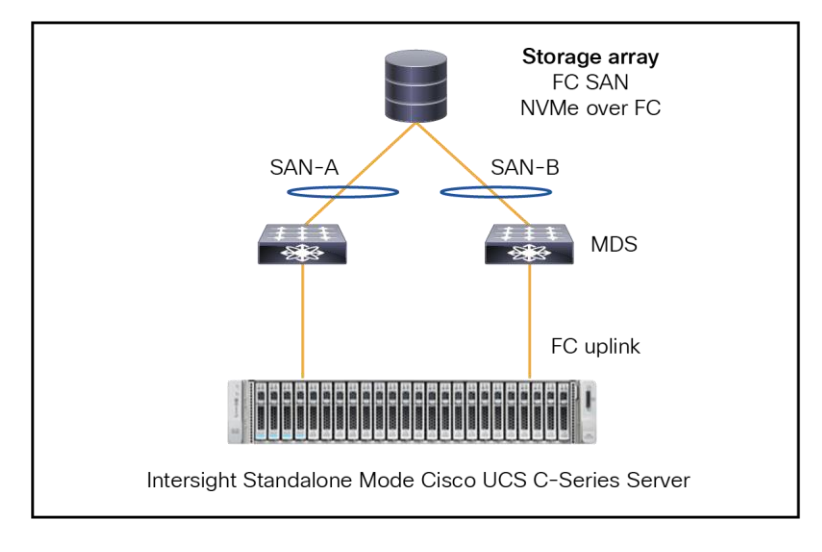

#### Figure 55.

Fibre Channel topology with a standalone Cisco UCS C-Series server.

It is not possible to have the FC uplinks as port channels. The connection from the MDS to the FC SAN can have port-channels if the FC SAN supports port-channels.

# **External IP SAN connectivity**

There are other storage protocols that are not going over a separate fibre channel network, but over an ethernet network.

Figure 56 is a topology showing an IP SAN with Ethernet connectivity with support for iSCSI, NFS, NVMe over RoCEv2, and NVMe over TCP.

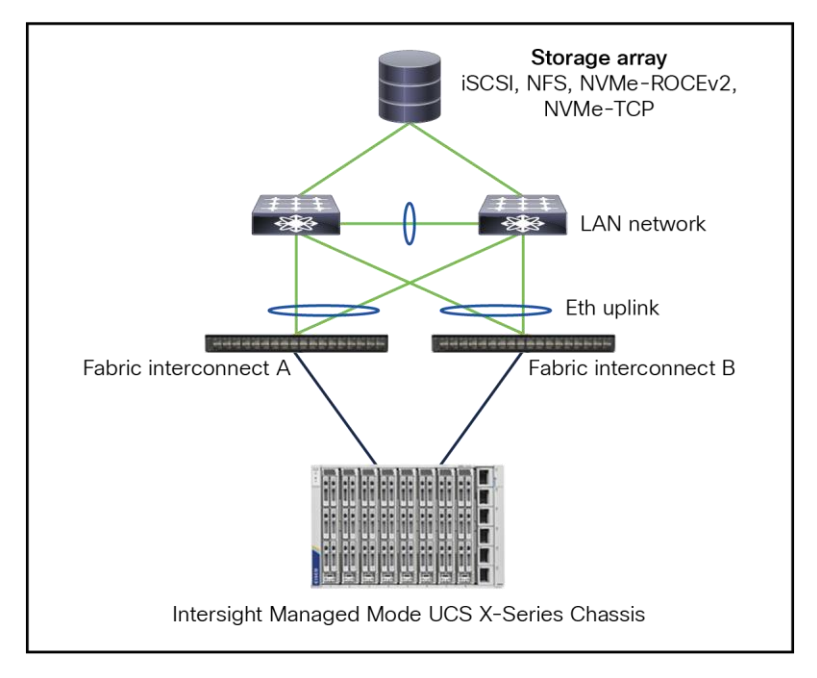

#### Figure 56.

Ethernet topology for ip based storage.

# Note:

- Best practice is to have virtual Port Channels (vPCs) or Multi-Chassis Trunking (MCT) port channels.
- Configure Jumbo MTU end-to-end and on all devices.
- TCP-based storage can use the QoS best-effort class but, if required, no-drop can be enabled across the fabric interconnect and top-of-rack switch.
- ROCEv2 would require no-drop QoS-class along with PFC enabled on fabric interconnect and top-ofrack switch.
- Create multiple vNICs on server for redundancy.
- Separate the storage traffic from the data traffic through different vNICs and VLANs.
- Best-practice connectivity from switches to storage is different for each vendor.

Figure 57 shows Direct-Attached Storage with an IP SAN topology.

The protocols that are supported are as follows: iSCSI, NFS, NVMe over RoCEv2, and NVMe over TCP.

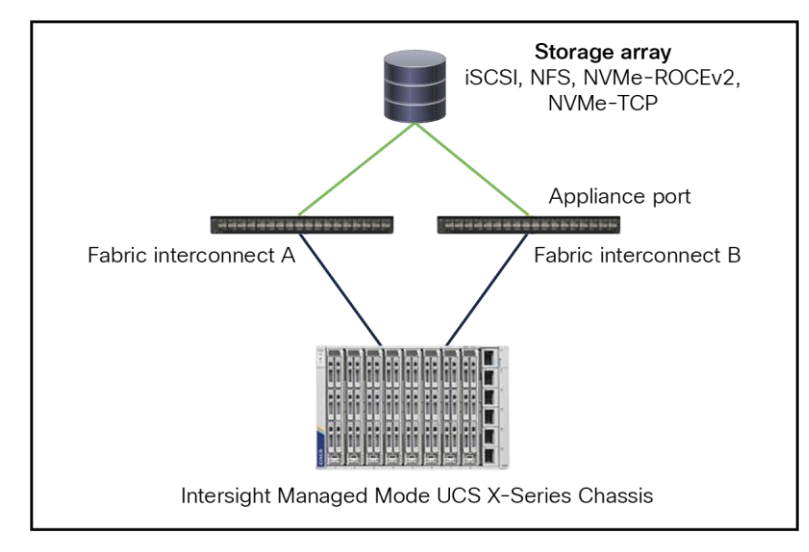

# Figure 57.

Ethernet topology with direct attached storage.

# Note:

- This is only for small to medium-sized deployments.
- Configure Jumbo MTU end-to-end and on all devices.
- This solution Avoid a top-of-rack switch for storage access.
- Note that a direct port channel from a fabric interconnect to a storage controller is possible.
- Do not configure vPC like a port channel toward the storage array.

# Intersight Standalone Mode

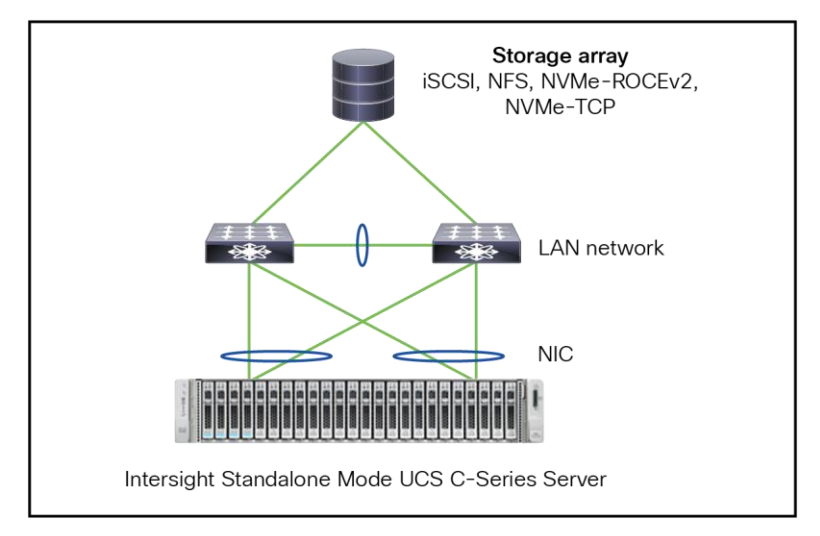

# Figure 58.

Ethernet topology with standalone Cisco UCS C-Series server.

# FC SAN

The Cisco UCS X-Series connects to the fabric interconnect with a cable where both network and FC storage traffic flow.

This is possible because of a unique feature, called "Unified Fabric." Multiple streams, such as FC, Ethernet, and management, go over the same physical cable.

From the fabric interconnect, the FC storage traffic is going to the Cisco MDS SAN switches. Those ports are FC ports. The network traffic from the fabric interconnect goes to the LAN switches through the network ports.

The standalone server has a Fibre Channel HBA card, which connects the physical server to the MDS SAN switches.

Before configuring the SAN connection in Intersight, follow the guidelines and recommendations that apply to all of the named VSANs, including storage VSANs.

# Note:

- VSAN 4079 is a reserved VSAN ID. Do not configure a VSAN as 4079.
- This VSAN is reserved and cannot be used in either FC switch-mode or FC end-host mode. If you use 4079 as the ID for a VSAN that you name, Intersight will mark that VSAN with an error and raise a fault.
- When the fabric interconnects are in FC end-host mode, enabling Fibre Channel uplink trunking renders nonoperational all of the VSANs that have an ID from 3840 to 4079. Intersight marks each of those VSANs with an error, raising a fault for each.
- When creating an FC Zone policy for a VSAN, you must set the VSAN scope to **Storage**.

# **Configure SAN port-channels**

SAN port-channels aggregate multiple physical interfaces into one logical interface to provide more bandwidth, load balancing, and link redundancy.

Besides configurating the fabric interconnect in Intersight, configure the connected MDS switch with the correct zoning. At the end of this document, there is a link to how to configure the MDS with port channels.

Follow the following steps to configure SAN port-channels.

- 1. Create a new **Port Policy** for the **Domain Policy**.
- 2. Adjust the Unified Ports, if needed.
- 3. Configure the Breakout Options, if needed.
- 4. Configure the Port Roles, if needed.
- 5. To configure the FC Port Channels, the port should be unconfigured.
- 6. Click Port Channels and Create Port Channel.

| Port<br>Config | Roles<br>ure port roles to o | define the traffic type | e carried through a unified port connection. |
|----------------|------------------------------|-------------------------|----------------------------------------------|
|                | Port Roles                   | Port Channels           | Pin Groups                                   |
|                | Create Port C                | Channel                 |                                              |

#### Figure 59.

Domain profile SAN port channel creation.

- 7. Select FC Uplink Port Channel as Role.
- 8. Give it a Port Channel ID.
- 9. Configure the VSAN ID.

And select the unconfigured FC ports that are in the SAN port-channels.

Apply this policy to the domain policy that is attached to the FI.

Note that it is best practice to have two different port policies, one for SAN-A with the correct VSAN, and one for SAN-B with the other VSAN.

The FC uplinks balance automatically when FC port channels are utilized.

Note: Fibre Channel port channels are not compatible with technology that is not from Cisco.

# **UCS Server Profile SAN connectivity policy**

After the configuration of the FC ports or FC port channels in the domain policy, create the SAN connectivity policy and apply it to the UCS Server Profile.

1. Note that, in this case, the vHBAs are manually placed; Auto vHBAs Placement also is possible, if preferred. Select a WWNN Pool or create one.

| Policy Details<br>Add policy details.                   |        |                      |  |
|---------------------------------------------------------|--------|----------------------|--|
| Manual vHBAs Placement                                  |        | Auto vHBAs Placement |  |
| WWNN                                                    |        |                      |  |
| Pool                                                    | Static |                      |  |
| WWNN Pool * 🛈                                           |        |                      |  |
| Selected Pool AC06-WWNP-Pool 💿   🧷   Edit Selection   💼 |        |                      |  |

#### Figure 60.

SAN connectivity policy.

# 2. Click Add and select vHBA.

Working with templates (for example, see Figure 61) is a best practice and saves time overall. This document does not work with templates.

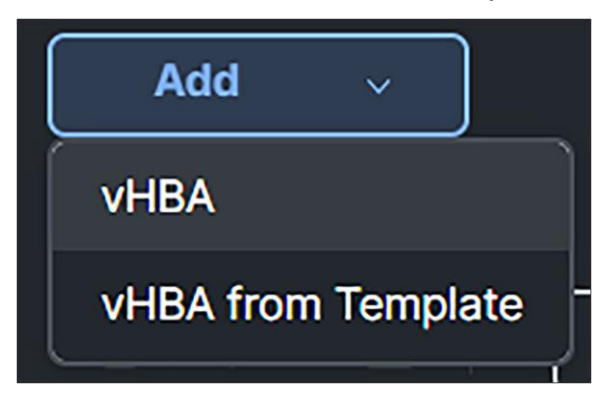

#### Figure 61.

Add vHBA in SAN connection policy.

- 3. Give the vHBA a Name.
- 4. Select fc-initiator as the vHBA Type.
- 5. Select or Create a WWPN Pool.

Best practice is to have different WWPN pools for SAN-A and SAN-B. This makes troubleshooting easier.

| Add vHBA                                             |          |                |  |
|------------------------------------------------------|----------|----------------|--|
| Name * 🕤                                             |          | vHBA Туре 🕕    |  |
| VHBA-SAN-A 🛞                                         |          | fc-initiator ~ |  |
| Pin Group Name 🚯                                     |          |                |  |
| Pin Group Name v                                     |          |                |  |
| WWPN                                                 |          |                |  |
| Pool                                                 | Static   |                |  |
| WWPN Pool* ①                                         |          |                |  |
| Selected Pool AC06-WWNP-A 💿   🔗   Edit Selection   💼 |          |                |  |
| Placement                                            |          |                |  |
| Simple                                               | Advanced |                |  |

Figure 62.

SAN connectivity policy
- Simple Placement is possible; in this case, for completion, select Placement Advanced.
- The Switch ID is the Fabric Interconnect Side where the traffic will go over.
- The PCI Order is a unique value which represents the order of the vHBA. Make sure this does not have the same value as the vNIC or the other vHBAs.

| Placement          |                 |  |
|--------------------|-----------------|--|
| Simple             | Advanced        |  |
| Automatic Slot ID  | Assignment (i)  |  |
| Slot ID            |                 |  |
| 1                  | $\otimes$       |  |
| Automatic PCI Lini | KAssignment (i) |  |
| O Load-Balanced    | Custom          |  |
| PCI Link (j        |                 |  |
| 0                  |                 |  |
|                    | 0 - 1           |  |
| Switch ID * (i)    |                 |  |
| A                  | ~               |  |
| PCI Order (i)      |                 |  |
| 3                  |                 |  |

#### Figure 63.

vHBA placement.

If Persistent LUN Bindings is enabled, the Fibre Channel targets are maintained after a reboot.

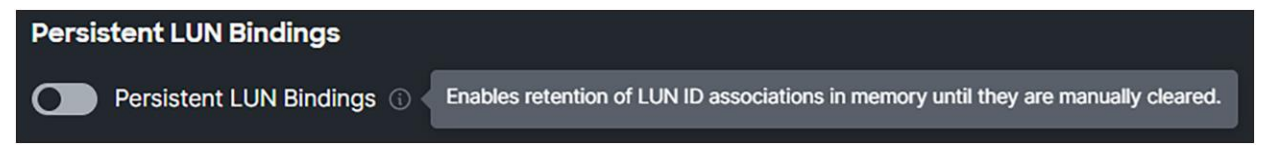

#### Figure 64.

Persistent LUN bindings.

 Create a Fibre Channel Network Policy with SAN-A or SAN-B, depending on if the vHBA is for SAN-A or SAN-B.

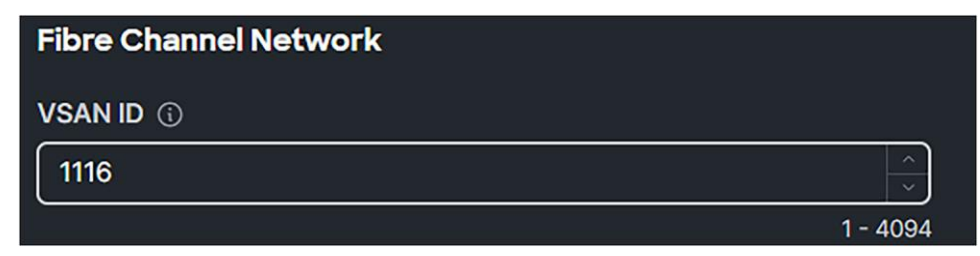

Figure 65. Fibre Channel network. • Create a Fibre Channel QoS Policy and make sure the Maximum Data Field Size, Bytes is 2112.

| Fibre Channel QoS  |                                  |
|--------------------|----------------------------------|
| Rate Limit, Mbps 🛈 | Maximum Data Field Size, Bytes 🛈 |
| 0                  | 2112                             |
| 0 - 100000         | 256 - 2112                       |
| Burst ()           | Priority ①                       |
| 10240              | FC ×                             |
| 1 - 1000000        |                                  |

## Figure 66.

Fibre Channel QoS policy.

• Create a Fibre Channel Adapter Policy and select Initiator for predefined values.

| General                                |                   |              |                  |                    |     |   |
|----------------------------------------|-------------------|--------------|------------------|--------------------|-----|---|
| Add a name, description, and tag for t | Q Search          |              | 〒 Filters 9 resu | lts                |     |   |
| Organization*                          | Name              |              | : De:            | scription          |     | Ø |
| default                                | FCNVMelnitiat     | tor          |                  |                    |     | ۲ |
| Name *                                 | FCNVMeTarge       | ət           |                  |                    |     |   |
| FC-Storage                             | Initiator         |              |                  |                    |     |   |
| Set Tags                               | C Linux           |              |                  |                    |     |   |
| Enter a tag in the key:value format.   | O Solaris         |              |                  |                    |     |   |
| Description                            | O Target          |              |                  |                    |     |   |
| Description                            | VMWare            |              |                  |                    |     |   |
|                                        | O Windows         |              |                  |                    |     |   |
| Cisco Provided Fibre Channel A         | O WindowsBoot     |              |                  |                    |     |   |
| Select Cisco Provided Configuration    | Selected 1 of 9 S | how Selected | Unselect All     | Rows per page 50 v | < 1 | > |

## Figure 67.

Fibre Channel adapter policy.

After clicking Next, the list of values is shown.

| Policy Details                |                                                                |
|-------------------------------|----------------------------------------------------------------|
| Add policy details.           |                                                                |
|                               | All Platforms UCS Server (Standalone) UCS Server (FI-Attached) |
| Error Recovery                |                                                                |
| FCP Error Recovery ①          |                                                                |
| Port Down Timeout, ms 🛈       | Link Down Timeout, ms 🛈                                        |
| 10000                         | 30000                                                          |
| 0 - 240000                    | 0 - 240000                                                     |
| I/O Retry Timeout, Seconds ①  | Port Down IO Retry, ms 🕥                                       |
| 5                             | 30                                                             |
| 1 - 59                        | 0 - 255                                                        |
| Error Detection               |                                                                |
| Error Detection Timeout       |                                                                |
| 2000                          |                                                                |
| 1000 - 100000                 |                                                                |
| Resource Allocation           |                                                                |
| Resource Allocation Timeout ① |                                                                |
| 10000                         |                                                                |
| 5000 - 100000                 |                                                                |
| Flogi                         |                                                                |
| Flogi Retries 🚯               | Flogi Timeout, ms 🕥                                            |
| 8                             | 4000                                                           |

#### Figure 68.

Fibre Channel adapter policy.

Figure 69 shows the results after creating the policies in the SAN Connectivity Policy.

| Fibre Channel Network Policy* ()                                |
|-----------------------------------------------------------------|
| Selected Policy FC-Network-Storage-A 💿   🔗   Edit Selection   💼 |
| Fibre Channel QoS Policy* ()                                    |
| Selected Policy FC-QoS-Storage 💿   🔗   Edit Selection   💼       |
| Fibre Channel Adapter Policy * ()                               |
| Selected Policy Storage-FC 💿   🖉   Edit Selection   🖻           |
| FC Zone ()                                                      |
| Select Policies                                                 |

### Figure 69.

SAN connectivity policy after selecting the required policies.

Create two vHBAs. One for SAN-A and one for SAN-B.

| Name   | ÷ | Slot ID | ÷ | Switch ID | PCI Order |
|--------|---|---------|---|-----------|-----------|
| vHBA-A |   | 1       |   | А         | 1         |
| vHBA-B |   | 1       |   | В         | 2         |

Figure 70.

vHBA overview in the SAN connectivity policy.

# **Troubleshooting FC on Cisco UCS**

In the fabric interconnect, following are the commands to troubleshoot the FC connection from the server initiator to the SAN target:

- 1. SSH to the fabric interconnect.
- 2. Connect adapter x/y/z, where x/y is the server and /z is the adapter.
- 3. Type: attach-fls.

With the command vnic, a list of vnic/vhbas is displayed.

| AC06-FI-6536-A# connect adapter 1/1/1                   |  |  |  |  |
|---------------------------------------------------------|--|--|--|--|
| Entering character mode<br>Escape character is '^]'.    |  |  |  |  |
| adapter (top):1# attach-fls<br>adapter (fls):1# lunlist |  |  |  |  |
| adapter (fls):2# vnic                                   |  |  |  |  |
| vnic ecpu type state lif                                |  |  |  |  |
| 17 1 fc active 18                                       |  |  |  |  |
| 18 2 fc active 19                                       |  |  |  |  |
| 19 1 fc active 20                                       |  |  |  |  |
| 20 2 fc active 21                                       |  |  |  |  |

Figure 71.

Troubleshooting on the fabric interconnect.

With the command **lunlist** information about the FLOGI and PLOGI status of the vnic/vhba is displayed, as in Figure 72.

## Figure 72.

LUNLIST command output.

If the result is different than expected and the FC connection is not working, check the following:

- It the Target correctly configured in the Boot Policy?
- Is zoning correctly configured on the MDS switch?
- Is the LUN ID correct?

#### FC congestion

When there is oversubscription in the UCS domain, FC congestion can happen.

To verify if there is FC congestion on the fabric interconnect, use the following logging command when in the nxos CLI mode of the fabric interconnect: **show logging onboard fc-datarate**.

The default for this feature is ON, and the default thresholds are 80/70. Only Cisco Technical Assistance Center (Cisco TAC) can change these values if needed for debugging on the system.

The solution to prevent FC congestion is to add more FC uplink cables from the fabric interconnect to the SAN network or SAN storage.

# **Boot from SAN**

After configuring Fibre Channel, you can boot from SAN (FC) when following these steps:

- 1. Create a **Boot Order Policy**.
- 2. Add Boot Device: SAN Boot.
- 3. Give it a Device Name.
- 4. The LUN should have the same value the LUN as configured on the SAN Target.
- 5. The Interface Name is the FC interface as configured in the SAN policy.
  - a. To verify the Interface Name, check at the server profile the vNICs/vHBAs tab, and there you will find displayed the vHBAs' names.
- 6. The Target WWPN is the WWPN of the SAN device.

| Device Name * 🛈         | LUN 🛈              |
|-------------------------|--------------------|
| BootFC-A 🛞              |                    |
|                         | 0 - 255            |
| Slot ()                 | Interface Name * 🕦 |
| Slot                    | VHBA0 🛞            |
| Target WWPN * 🚯         |                    |
| 52:4A:93:7D:FB:7A:63:00 |                    |

#### Figure 73.

Boot policy for boot from SAN.

7. Apply this to the server policy.

# Direct Attached Storage (DAS)

The fabric interconnect has the capability to do limited zoning when it is in FC switch mode. This configuration combines direct attached storage with local zoning.

Instead of having a SAN network, it is possible to directly attach a SAN target with Fibre Channel to the fabric interconnect. The fabric interconnect manages the zoning; external zoning is not possible.

# **DAS configuration**

To configure Direct Attached Storage, change the domain profile. This will result in different policies settings in the server profile, and the server profile should with different policies.

Note: Do not configure VSANs in the range from 3040 to 4078 when using FC switch mode.

Let's start with the domain profile.

# Domain profile

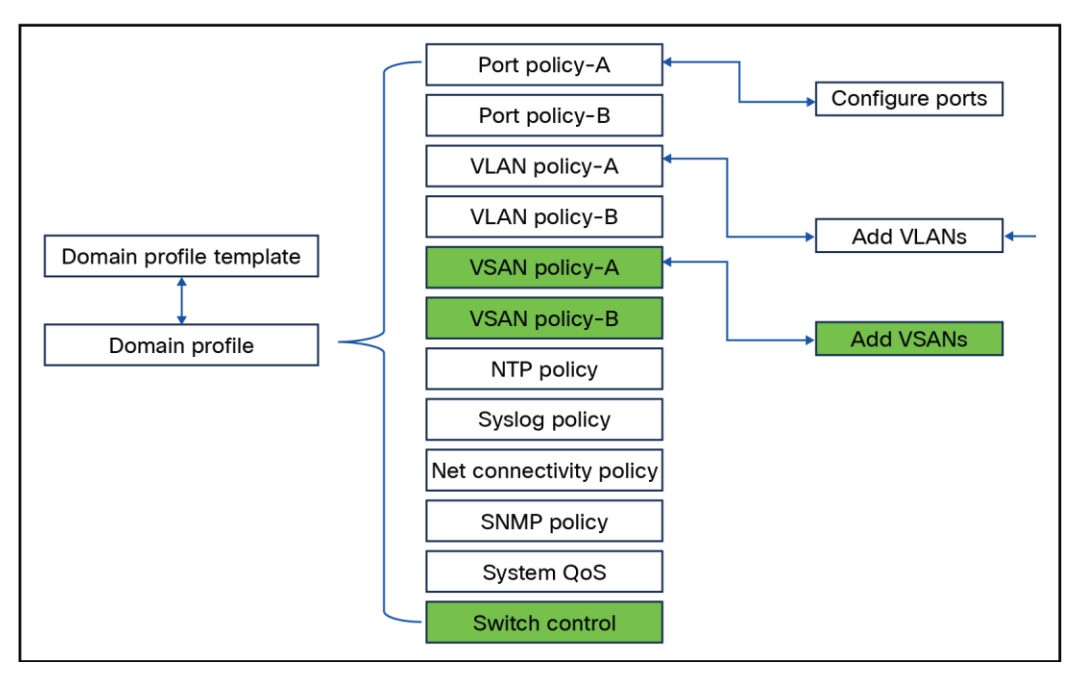

For DAS, the VSAN policy is the same as when configuring normal FC; however, the switch control policy is different.

# Figure 74.

Domain policies that have to be changed for direct attached storage.

- 1. Create UCS Domain Profile and configure the policies:
  - VSAN Configuration
  - FC Switch Mode
  - Storage Ports
- 2. Configure the VSAN Configuration and set the VSAN Scope to Storage.

This will have the fabric interconnect take care of the zoning.

If the setting is Storage & Uplink, the zoning should be configured on the external MDS switches.

| Name                                        |          |
|---------------------------------------------|----------|
|                                             |          |
| VSAN1116                                    | ⊗        |
| VSAN Scope O                                |          |
| ○ Storage & Uplink ③ ● Storage ③ ○ Uplink ③ |          |
| VSAN ID* ()                                 | i        |
| 1116                                        |          |
|                                             | 1 - 4093 |
| FCoE VLAN ID*                               |          |
| 1116                                        | <u>^</u> |
|                                             |          |
| Cancel                                      | Save     |

Figure 75.

Domain profile VSAN scope.

3. Create two different VSAN configurations, one for SAN-A, the other for SAN-B.

| ඕ   次   ⊚   ● AC06-VLAN           |
|-----------------------------------|
| 🖻   🖉   💿   🛛 AC06-VSAN-1116-DAS  |
|                                   |
|                                   |
| ඕ   ⊘   ⊚   ● AC06-VLAN           |
| ඕ   ⊘   ⊚   ● AC06-VSANB-2116-DAS |
|                                   |

## Figure 76.

Domain policy VLAN & VSAN configuration.

## 4. Change the Ports Configuration.

| <b>Ports Configuration</b><br>Create or select a port policy for the Fabric Interconnect pair. |                                               |
|------------------------------------------------------------------------------------------------|-----------------------------------------------|
| Configure ports by creating or selecting a policy.                                             |                                               |
|                                                                                                |                                               |
| Ports Configuration                                                                            | Selected Policy ● FI6536-FCSwitch-A ③   Ø   前 |
|                                                                                                | Ports Port Channels                           |

#### Figure 77.

Domain profile port configuration.

5. Configure the ports that connect directly to the SAN target as FC Storage ports.

| Configure Port          |            |
|-------------------------|------------|
| Configuration           |            |
| Selected Port Port 36/4 |            |
| Role                    |            |
| FC Storage ~            |            |
| Admin Speed 🛈           | VSAN ID* ① |
| 32Gbps ~                | 1116       |
|                         | 1 - 4093   |

#### Figure 78.

Domain profile single port configuration.

6. Configure another Port Policy for Fabric Interconnect B with a different VSAN ID.

This will have the SAN-A and SAN-B configurations.

7. Create a switch control policy with **FC Switch Mode**.

FC Switch Mode is a traditional Fibre Channel switching mode and allows the fabric interconnect to connect directly to a storage device.

| Policy Details<br>Add policy details   |                              |
|----------------------------------------|------------------------------|
| This policy is applicable only for UCS | Domains                      |
| Switching Mode                         |                              |
| Ethernet O<br>End Host O Switch        | FC ○<br>○ End Host  ③ Switch |

## Figure 79.

Domain profile switching mode.

8. Enable the fabric port-channel vHBA reset when an FC port channel is present.

The port -channel operations involve addition or removal of a member link between a fabric interconnect and an I/O Module (IOM). Such operations may result in a long I/O pause or connection drop from virtual machines to its targets and require vHBA reset support.

With the fabric port-channel vHBA reset set to enabled, when the Cisco UCS IOM port-channel membership changes, the fabric interconnect sends a registered state change notification (RSCN) packet to each vHBA configured through that Cisco UCS IOM. The RSCN enables the Virtual Interface Card (VIC) or VIC driver to reset the fabric port-channel vHBA and restore connectivity.

By default, the fabric port-channel vHBA reset is set to disabled.

When disabled (default), the vHBA reset kicks in only when all the members of a fabric port-channel are down.

**Note:** Cisco Intersight Infrastructure firmware version 4.1(3e) and above support this feature. ESX NFNIC driver version 5.0.0.37 and later or 4.0.0.87 and later process this RSCN. Linux FNIC driver version 2.0.0.85 and later process this RSCN.

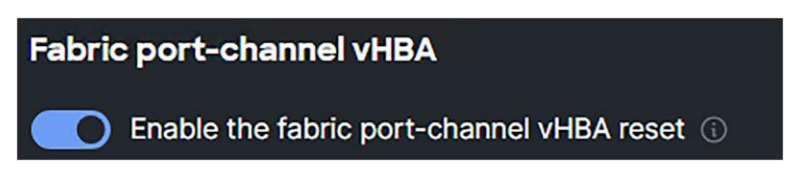

#### Figure 80.

Port-challen vHBA reset.

9. Click Save, and Switch Control should display a policy in the domain profile.

| ~ • | letwork 2 of 2 Policies Configured |                                 |
|-----|------------------------------------|---------------------------------|
|     | System QoS *                       | 🖻 🛛 🗷 🛛 💿 📔 🛛 Default-SystemQoS |
|     | Switch Control                     | ඕ   ⊘   ⊚   ● AC06-FCSwitch     |

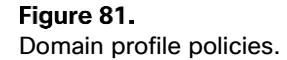

# 10. Deploy the domain profile.

**Note:** When switching, make sure to set the Switch Control back to FC end-host mode. Although the default mode is FC end-host mode, after a change, if it is not explicitly acted on, it will stay in the last mode.

From FC End Host to FC Switch Mode is without the need of a fabric interconnect reboot. Switching from FC Switch Mode back to FC End Host mode, will reboot the fabric interconnects automatically without warning.

# Server profile for DAS

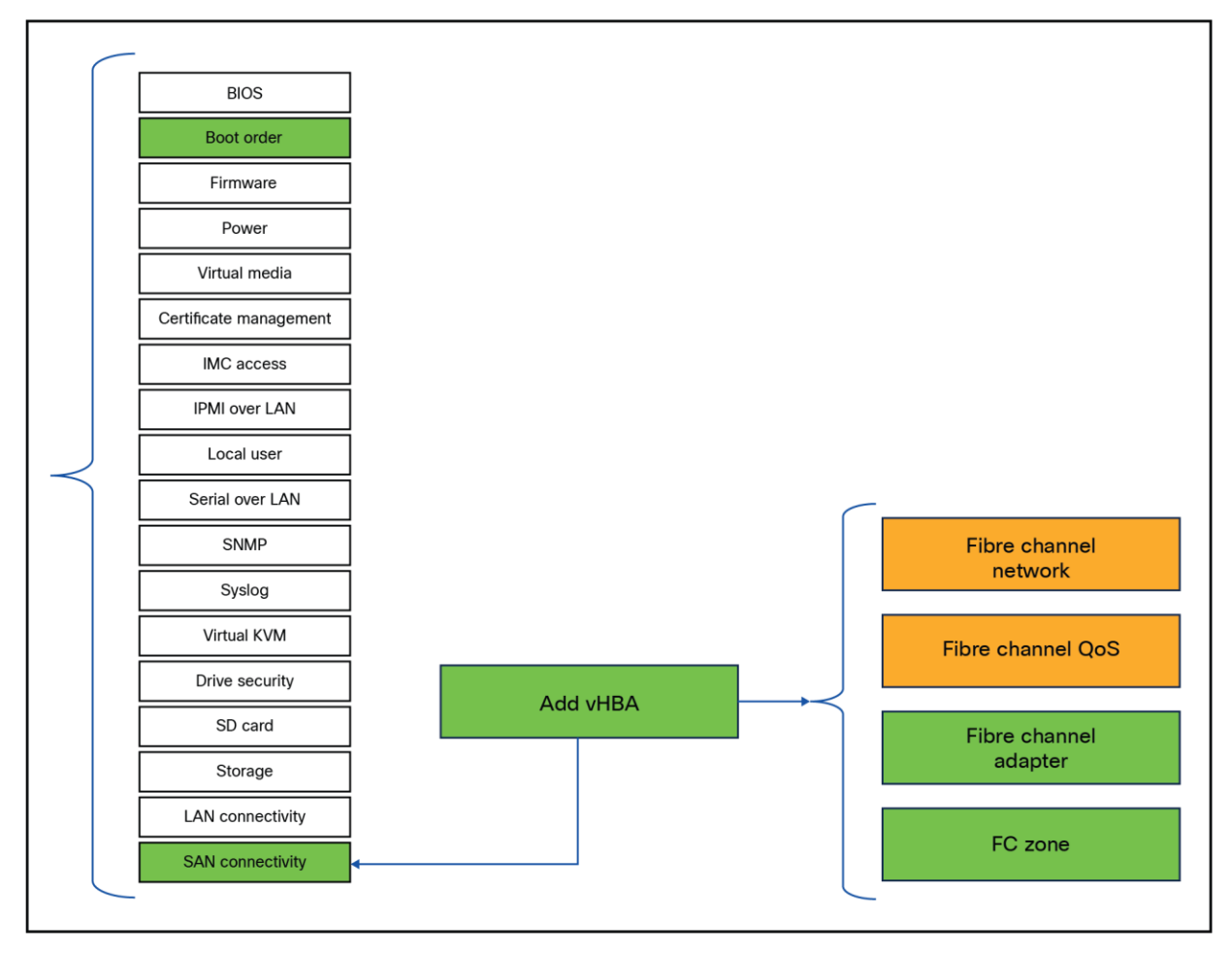

#### Figure 82.

Server policies that have to be changed for direct attached storage.

# 1. Create an optional Boot Order Policy:

| Configured Boot Mode<br>O Unified Extensible Firmware Interface (UEFI) Legacy |                          |
|-------------------------------------------------------------------------------|--------------------------|
| Enable Secure Boot ① Add Boot Device ~                                        |                          |
| SAN Boot (DASBoot) ⊘                                                          | C Enabled 👘 🔨 🗸          |
| Device Name * ()                                                              | LUN ()                   |
| DASBoot                                                                       |                          |
|                                                                               | 0 - 255                  |
| Interface Name * 🕦                                                            | Target WWPN * 🕦          |
| FC0                                                                           | 52:4A:93:7D:FB:7A:63:02  |
| Bootloader Name ①                                                             | Bootloader Description ① |
| Bootloader Name                                                               | Bootloader Description   |
| Bootloader Path ①                                                             |                          |
| Bootloader Path                                                               |                          |

# Figure 83. Boot policy.

2. Create a SAN Connectivity Policy.

| Edit vHBA                                        |                |
|--------------------------------------------------|----------------|
| Name * 🛈                                         | vHBA Туре 🛈    |
| FC0                                              | fc-initiator v |
| Pin Group Name 🕕                                 |                |
| Pin Group Name v                                 |                |
| WWPN                                             |                |
| Pool Static                                      |                |
| WWPN Pool* ①                                     |                |
| Selected Pool AC06-WWNP-A 💿   🔗   Edit Selection | Ô              |
| Placement                                        |                |
| Simple Advanced                                  |                |
| Automatic Slot ID Assignment 💿                   |                |
| Slot ID ①                                        |                |
| 1                                                |                |
| Automatic PCI Link Assignment                    |                |
| Switch ID * ()                                   |                |
| A ~ )                                            |                |

# Figure 84.

San connectivity policy

# 3. Configure the FC Zone Policy.

| Fibre Channel Network |          |
|-----------------------|----------|
| VSAN ID ③             |          |
| 1116                  | <u>^</u> |
|                       | 1 - 4094 |

## Figure 85.

Fibre Channel Network Policy

| FC Tar | rget Zoning Type O<br>ngle Initiator Single Targe | t 🔘 Single Initiator Multiple Target |         | 2         |                    |                |
|--------|---------------------------------------------------|--------------------------------------|---------|-----------|--------------------|----------------|
| Add    | Target                                            |                                      |         |           |                    |                |
| D      |                                                   |                                      |         |           |                    | 🕂 Export       |
|        | Name                                              | WWPN                                 | VSAN ID | Switch ID |                    | Ø <sup>^</sup> |
|        | Pure-A                                            | 52:4A:93:7D:FB:7A:                   | 1116    | A         |                    | <b>•</b>       |
| 0      | Û                                                 |                                      |         |           | Rows per page 50 v | < 1 >          |

#### Figure 86.

FC Zone Policy

In the SAN connectivity policy, the FC Target Zoning Type figures out how the Fibre Channel zoning is configured between the initiators and the SAN targets. There are three types of FC Target Zoning:

- i. None:
  - **Description:** There is no zoning.
  - When to use: Use this choice when there is no need to rely on upstream FC switches for zoning.

#### ii. Single Initiator Single Target:

- **Description:** Each vHBA is zoned to a single SAN target (storage port). Each zone has two members.
- When to use: Use this choice when there is a simple setup with one storage port connected to one fabric. This is ideal for environments where each server needs to communicate with a specific storage port without sharing it with other servers. Configure this type of zoning unless the number of expected zones exceeds the maximum supported (8000 zones, 500 zone sets).

#### iii. Single Initiator Multiple Targets:

• **Description:** Each vHBA is zoned to multiple SAN targets (storage ports).

- When to use: Use this choice when there is a more complex setup with multiple storage ports connected to one fabric. This is suitable for environments where a server needs to communicate with multiple storage ports, providing redundancy and load balancing. Configure this type of zoning if the expectation is the number of zones will reach or exceed the maximum supported (8000 zones, 500 zone sets).
- 4. Add a target and configure it with the right switch ID (SAN-A or SAN-B) and the corresponding VSAN ID of that SAN.

| Name *                  |          |
|-------------------------|----------|
| Pure-A                  |          |
| WWPN* ()                |          |
| 52:4A:93:7D:FB:7A:63:02 |          |
| Switch ID 0             |          |
| ● A ○ B                 |          |
| VSAN ID* (i)            |          |
| 1116                    | ^<br>~   |
|                         | 1 - 4093 |

#### Figure 87.

FC target zoning.

Figure 88 displays the result with the policies attached.

| Switch ID * ()                                                     |           |
|--------------------------------------------------------------------|-----------|
| A ~                                                                |           |
| PCI Order ③                                                        |           |
| 2                                                                  |           |
| Persistent LUN Bindings                                            |           |
| Persistent LUN Bindings 🛞                                          |           |
| Fibre Channel Network Policy* 🛈                                    |           |
| Selected Policy Storage-FCNetwork-DAS-A 💿   🔗   Edit Selection   🛅 |           |
| Fibre Channel QoS Policy * 🕧                                       |           |
| Selected Policy FC-QoS-Storage 💿   🔗   Edit Selection   💼          |           |
| Fibre Channel Adapter Policy* 🛈                                    |           |
| Selected Policy Storage-FCAdapter-DAS 💿   🔗   Edit Selection   🛍   |           |
| FC Zone 🕥                                                          |           |
| ∧ Selected Policy 1 Policy Edit Selection □                        |           |
|                                                                    |           |
| Storage-FCZone-A-DAS                                               | ◎   Ø   前 |
|                                                                    |           |

#### Figure 88.

SAN connectivity profile with attached policies.

And do it also for the other interface, which is the SAN-B.

Because this is a Direct Attached Storage configuration, it is best practice to configure two interfaces: one for SAN-A and the other for SAN-B.

| Policy Details<br>Add policy details              |                            |                        |                         |                     |
|---------------------------------------------------|----------------------------|------------------------|-------------------------|---------------------|
| Manual vHBAs Placement                            | Auto vHBAs Plac            | ement                  |                         |                     |
| WWNN                                              |                            | _                      | _                       |                     |
| Pool Static                                       |                            |                        |                         |                     |
| WWNN Pool * ①                                     |                            |                        |                         |                     |
| Selected Pool AC06-WWNP-Pool                      | P   Edit Selection   🖻     |                        |                         |                     |
| For manual placement option you ne     Add      v | ed to specify placement fo | or each vHBA. Learn mo | re at Help Center<br>G  | raphic vHBAs Editor |
| 🗊 🧷 🗔 🛛 Q. Search                                 | ≂ Filte                    | rs 2 results           |                         | 🕂 Export            |
| Name : Slot ID :                                  | Switch ID PCI C            | )r 🔅 Pin Gr 🔅          | WWP 🗧 vHBA T            | emp Tei 🛞 📤         |
| FC0 1                                             | A 2                        | -                      | AC06-WW                 |                     |
| FC1 1                                             | В 3                        |                        | AC06-WWP                | 🗸                   |
| 4                                                 |                            |                        |                         | •                   |
| ₫ / O                                             |                            |                        | Rows per page $50 \sim$ | ) < 1 >             |

#### Figure 89.

SAN connectivity policy.

# Verify Direct Attached Storage

To verify if the configuration is correct, the same commands on the fabric interconnect can be used. See section "Troubleshooting FC on Cisco UCS."

Here is an example screenshot when starting the server with a legacy boot mode configured.

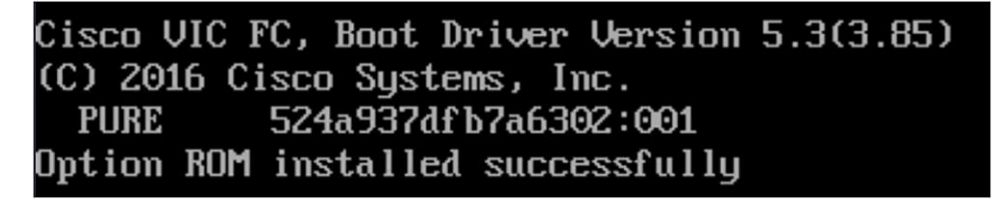

Figure 90. Legacy boot screenshot of boot from SAN. The UEFI boot mode is displayed as in Figure 91.

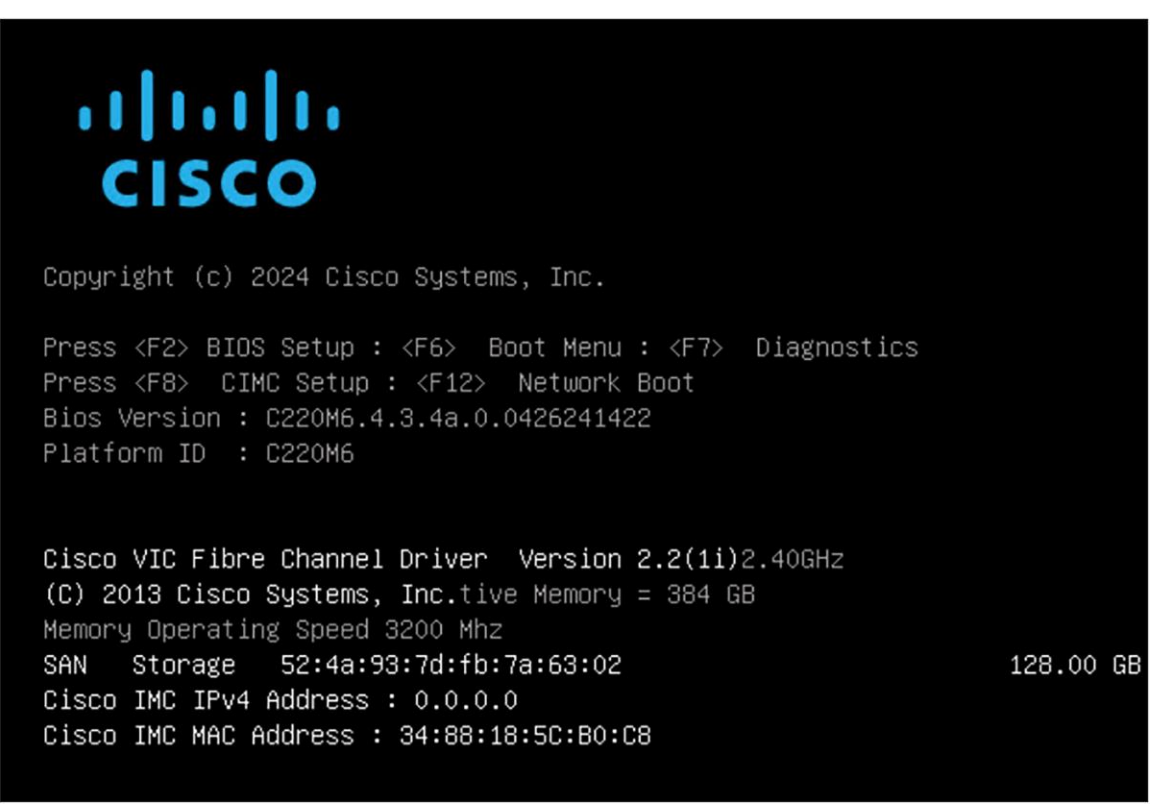

#### Figure 91.

UEFI boot screenshot of boot from SAN.

SAN Storage with the Target WWN and the size of the LUN are displayed just above the Cisco IMC IPv4 Address.

# iSCSI boot

iSCSI is a storage protocol where SCSI commands go over the IP network. No configuration is needed in Intersight to configure the iSCSI Storage Target and Initiator.

If iSCSI boot is needed, it must be configured in Intersight.

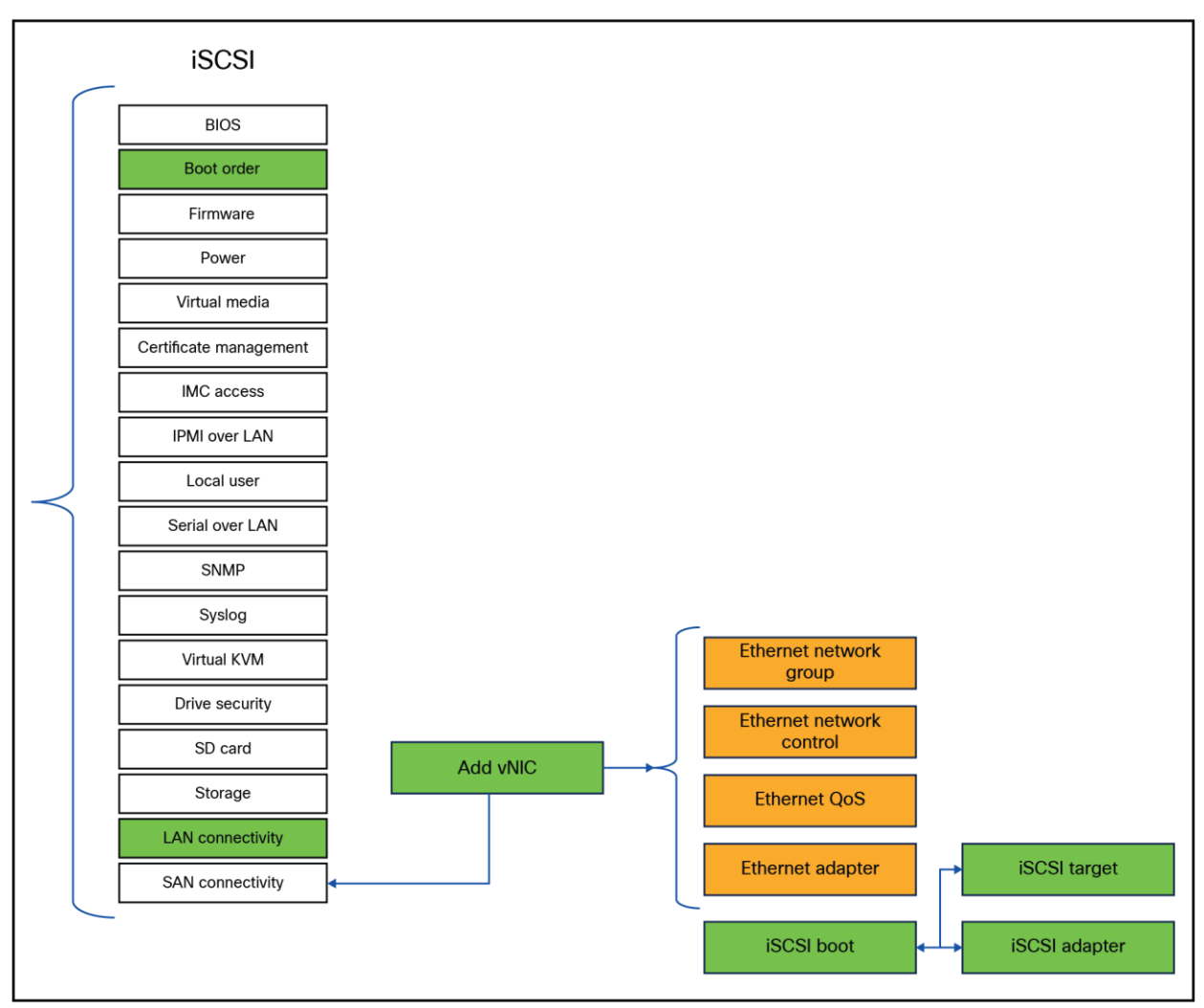

Figure 92 shows the policies that need to be configured for a iSCSI boot.

#### Figure 92.

Server policies that have to be changed for iSCSI boot.

Configuring iSCSI boot in UEFI mode and in legacy mode are the same, except for configured boot mode.

The views during boot and the output of troubleshooting are a bit different. Both views will be shown in this chapter.

**Note:** iSCSI boot policy is not available for servers in standalone mode. Configure the related iSCSI details for a standalone server using the Cisco IMC UI.

# **iSCSI** boot configuration

Configure the boot policy with a new vNIC name for iSCSI boot. The new vNIC will be added in the LAN Policy.

| Configured Boot Mode  O Unified Extensible Firmware Interface (UEFI) Legacy |                          |
|-----------------------------------------------------------------------------|--------------------------|
| Enable Secure Boot ()<br>Add Boot Device ~                                  |                          |
| iSCSI Boot (iSCSI) ⊘                                                        | 💽 Enabled   🛍 \land 🗸    |
| Device Name * 🕠                                                             | Slot 🛈                   |
| iscsi                                                                       | Slot                     |
| Interface Name * ()                                                         | Port (                   |
| iscsibootvnic                                                               | 0                        |
|                                                                             | 0 - 255                  |
| Bootloader Name 🕦                                                           | Bootloader Description 🕥 |
| Bootloader Name                                                             | Bootloader Description   |
| Bootloader Path ①                                                           |                          |
| Bootloader Path                                                             |                          |

#### Figure 93.

Boot policy.

Edit or configure the LAN connectivity policy.

- 1. Configure static with the IQNs. (You can select a pool for the IQN pool, but using a static IQN is best practice.)
- 2. Add a new vNIC for boot.

| IQN      |                    |                     |         |                                  |                      |
|----------|--------------------|---------------------|---------|----------------------------------|----------------------|
|          | None               | Pool                | Stati   | <u>.</u>                         |                      |
|          | entifier* 🕠        |                     |         |                                  |                      |
| iqn.2    | 2024-09.local.stor | age:bootfromiscsi01 |         | )                                |                      |
| VNIC     | Configuration      |                     |         |                                  |                      |
|          |                    |                     |         |                                  |                      |
|          | Manual vNICs       | Placement           | Auto vN | IICs Placement                   |                      |
| <b>A</b> | \dd v              |                     |         |                                  | Graphic vNICs Editor |
|          |                    |                     |         |                                  |                      |
| Û        |                    | Q Search            |         | ) <del>≂</del> Filters 3 results | Export               |
|          | Name               | ; Si ;              | S ; P   | ; Fa ; Pin Group ;               | vNIC T Templa ⊘      |
|          | Eth0               | Auto                | A 0     | Disabled -                       |                      |
|          | iscsibootvnic      | Auto                | A 2     | Disabled -                       |                      |
|          | Eth1               | Auto                | B 1     | Disabled -                       |                      |
| 4        |                    |                     |         |                                  | ۱.                   |

Figure 94. LAN connectivity policy. 3. The PCI order is the next available number in the sequence. In this case it is two. The Mac Pool can be an existing one if there are enough MACs.

| Name * 🕠                                                                                                    | Pin Group Name 🕜 |  |  |
|----------------------------------------------------------------------------------------------------|------------------|--|--|
| iscsibootvnic                                                                                                    | Pin Group Name v |  |  |
| мас                                                                                                    |                  |  |  |
| Pool Static                                                                                                    |                  |  |  |
| Mac Pool * 🛈                                                                                                    |                  |  |  |
| Selected Pool AC06-MacPool                                                                                                    | ۵<br>            |  |  |
| Placement                                                                                                    |                  |  |  |
| Simple Advanced                                                                                                    |                  |  |  |
| When Simple Placement is selected, the Slot ID and PCI Link are automatically determined by the system. vNICs are deployed on the first VIC. The Slot ID determines the first VIC. Slot ID numbering begins with MLOM, and thereafter it keeps incrementing by 1, starting from 1. |                  |  |  |
| Switch ID * (                                                                                                    |                  |  |  |
| A ~                                                                                                    |                  |  |  |
| PCI Order ()                                                                                                    |                  |  |  |
| 2                                                                                                    |                  |  |  |

# Figure 95.

vNIC configuration.

4. Configure a new Ethernet Network Group with only iSCSI VLAN configured.

| Edit Ethernet Network Gro  | up and a second second s                                                                                                    |
|----------------------------|----------------------------------------------------------------------------------------------------|
| General     Policy Details | Policy Details         Manage policy settings and allowed VLANs.         Enable QinQ (802.1Q-in-802.1Q) Tunneling on the vNIC         Add VLANs          To set a native VLAN, in the row actions, select Set Native VLAN. To remove a native VLAN, select Unset Native VLAN, if a native VLAN is already assigned, any change may lead to brief network interruptions at the time of profile                                                                                                    |
|                            | Image: Copyright and the second second se |

#### Figure 96.

Ethernet network group policy.

- 5. You can use the default values for Ethernet Network Control, Ethernet QoS, and Ethernet Adapter. Best practice is to have an MTU of 9000.
- 6. Create a new iSCSI Boot Policy.

| Policy Details<br>Add policy details                              |
|-------------------------------------------------------------------|
| This policy is applicable only for UCS Servers (FI-Attached)      |
| Configuration                                                     |
| Auto Static                                                       |
| Primary iSCSI Static Target * ①                                   |
| Selected Policy iSCSI-Target-Storage-A 💿   🖉   Edit Selection   🛍 |
| Secondary iSCSI Static Target ①                                   |
| Select Policy                                                     |
| iSCSI Adapter 🛈                                                   |
| Select Policy                                                     |
| Authentification                                                  |
| CHAP ()                                                           |
| Mutual CHAP ①                                                     |

Figure 97. iSCSI boot policy.

7. Configure the iSCSI Static Target.

Use the Target Name of the iSCSI target and fill in the IP Address of the target. The default iSCSI port is 3260.

| Configuration                                           |                               |                               |
|---------------------------------------------------------|-------------------------------|-------------------------------|
| Target Name * (j)<br>iqn.2010-06.com.purestorage:flasha | IP Address* ()<br>10.116.1.51 | Port * (j)<br>3260<br>1-65535 |
| Lun ID* ()<br>1                                         |                               |                               |

Figure 98.

iSCSI boot policy with static target.

8. The IP Pool is a pool that has an IP address in the iSCSI VLAN range.

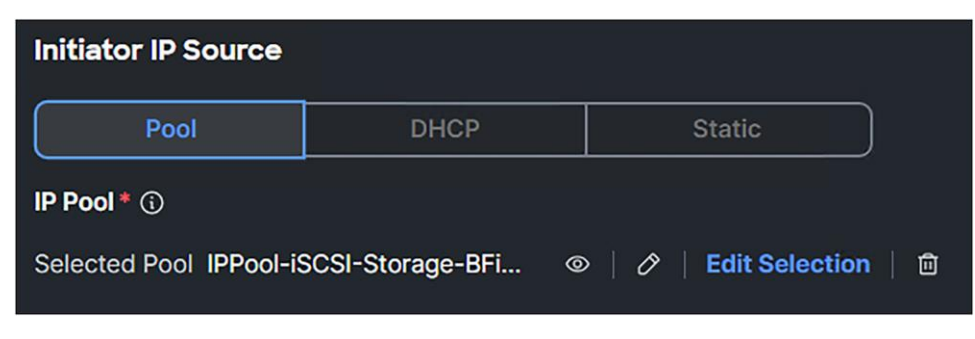

#### Figure 99.

iSCSI boot policy ip pool selection.

Apply the server profile with these changes.

# Verifying iSCSI boot

When UEFI is configured, during the server boot the following is displayed:

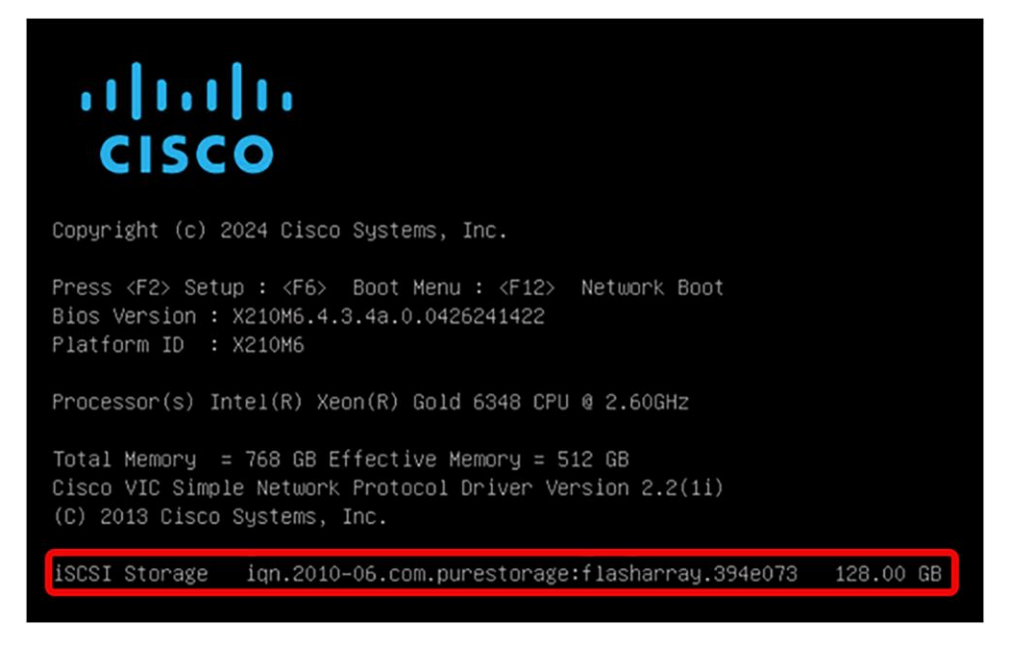

Figure 100.

UEFI boot mode iSCSI verification.

In legacy mode, the following is shown:

```
Cisco VIC iSCSI, Boot Driver Version 5.3(3.85)
(C) 2016 Cisco Systems, Inc.
00:25:b5:06:00:09 iSCSI PURE
```

#### Figure 101.

Legacy boot mode iSCSI verification.

In the UEFI shell, type the command: **map-b**.

You will get a result as in Figure 102.

Figure 102. UEFI shell.

Connect, using SSH, to the fabric interconnect and then connect to the server adapter:

Example: connect adapter 1/4/1

Type: attach-mcp

The command iscsi\_show\_eficfg will have an output as in Figure 103 when UEFI is configured.

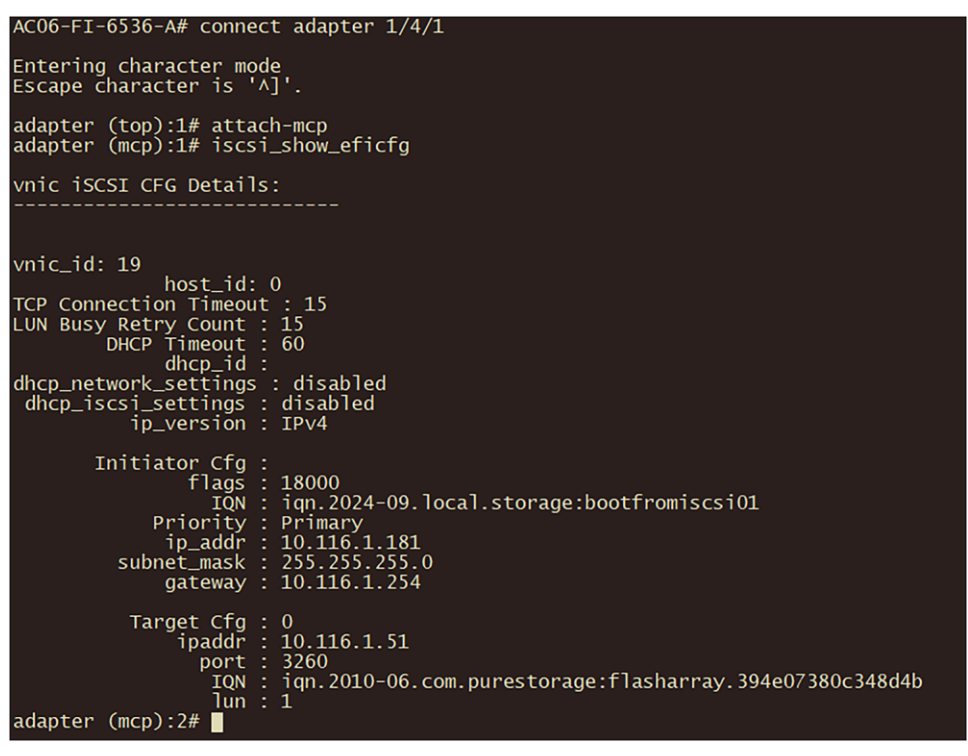

Figure 103. iSCSI verification in fabric interconnect.

© 2025 Cisco and/or its affiliates. All rights reserved.

The iscsi\_get\_config command is for iSCSI Boot in legacy mode:

| adapter (mcp):2# iscsi_                                                                                                    | _get_config                                                                                                    |
|----------------------------------------------------------------------------------------------------|----------------------------------------------------------------------------------------------------|
| vnic iSCSI Configuratio                                                                                                    | on:                                                                                                    |
|                                                                                                    |                                                                                                    |
| vnic_id: 19<br>host_id: (<br>link_state: U                                                                                                    | 0<br>Up                                                                                                    |
| Initiator Cfg:<br>initiator_state: D<br>initiator_error_code: D<br>vlan: (<br>dhcp status: f<br>IQN: -<br>IP Addr: D<br>Subnet Mask: 2<br>Gateway: D | ISCSI_INITIATOR_READY<br>ISCSI_BOOT_NIC_NO_ERROR<br>0<br>false<br>iqn.2024-09.local.storage:bootfromiscsi01<br>10.116.1.181<br>255.255.255.0<br>10.116.1.254                           |
| Target Cfg:<br>Target Idx: (<br>State: 1<br>Prev State: 1<br>Target Error: 1<br>IQN:<br>IP Addr: 1<br>Port: 2<br>Boot Lun: 1<br>Ping Stats: 5        | 0<br>ISCSI_TARGET_READY<br>ISCSI_TARGET_DISABLED<br>ISCSI_TARGET_NO_ERROR<br>ign.2010-06.com.purestorage:flasharray.394e07380c348d4b<br>10.116.1.51<br>3260<br>1<br>Success (13.664ms) |
| Session Info:<br>session_id:(<br>host_number:(<br>bus_number:(<br>target_id:(                                                                        |                                                                                                    |

## Figure 104.

Output of iscsi\_get\_config command in fabric interconnect.

The command iscsi\_show\_ibft gives an output as in Figure 105:

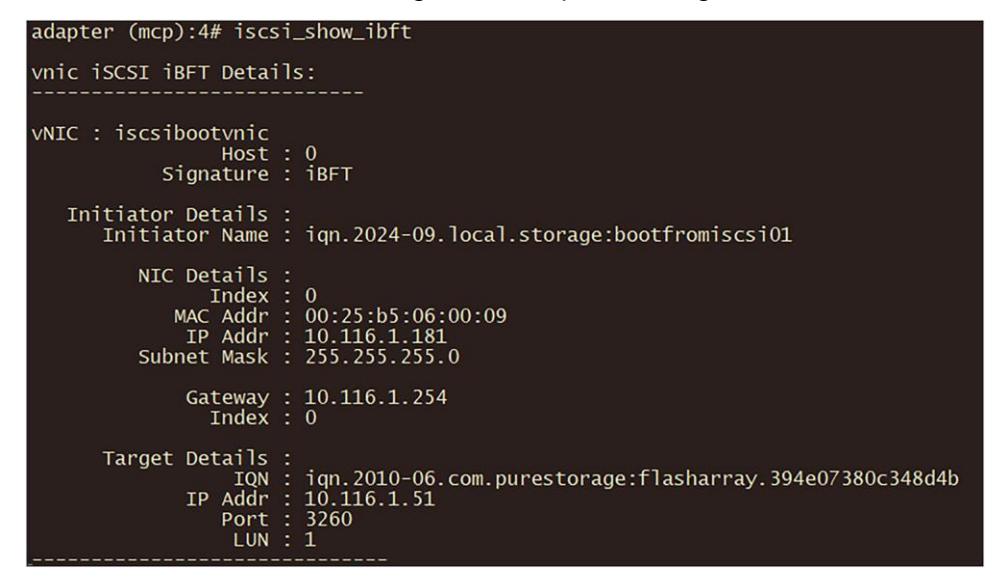

#### Figure 105.

Output of iscsi\_show\_ibft in fabric interconnect.

# NVMe over Fabric

NVMe over Fabric provides NVMe commands and messages over a fabric.

The three main NVMe over Fabrics are covered in this document.

Cisco UCS B-Series, C-Series, and X-Series servers support NVMe over Fabric.

Before starting to configure a server for NVMe over Fabric, please have a look at the Cisco UCS NVMeoF Support Matrix for 3rd Party Storage Vendors;

https://www.cisco.com/c/en/us/td/docs/unified\_computing/ucs/release/notes/b\_release-notes-ucsm-4\_3.html#ucs-nvmeof-support-matrix-for-3rd-party-storage-vendors.

#### Note:

- Boot from NVMe over Fabric is not possible at this time.
- Connecting hosts and target ports to the same switch may lower latency and lessen congestion.
- To avoid congestion, do not mix port speeds.

# NVMe over FC

Configuring NVMe over FC is not much different compared to configuring FC.

Adding extra vHBAs for the purpose of having NVMe over FC has a different vHBA type. The rest of the configuration can be the same as a FC configuration.

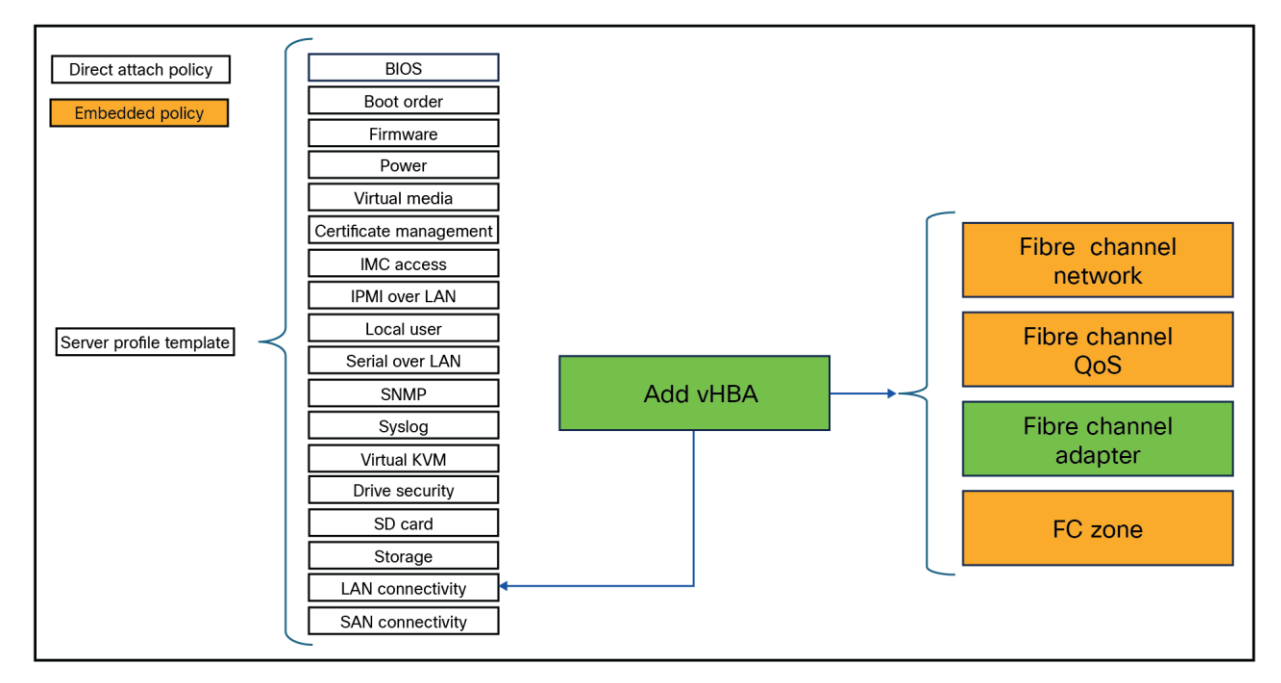

#### Figure 106.

Server profile changes for NVMe over Fibre Channel.

1. Add a vHBA to the server profile. The vHBA Type should be fc-nvme-initiator.

| Add vHBA      |                     |
|---------------|---------------------|
| Name* 🕜       | vHBA Туре           |
| vHBA-NVMe-A 🛞 | fc-nvme-initiator v |

#### Figure 107.

SAN connectivity policy.

- 2. Create a new Fibre Channel adapter policy and click Select Cisco Provided Configuration.
- 3. Select FCNVMelnitiator.

This will have default values that are the best for NVMe over FC.

| General                                          |                        |                     |         |
|--------------------------------------------------|------------------------|---------------------|---------|
| Add a name, description, and tag for the policy. | Q Search               | ➡ Filters 9 results |         |
| Organization *                                   | Name                   | : Description       | : @     |
| default ~                                        | <b>FCNVMelnitiator</b> |                     |         |
| Name *                                           | <b>FCNVMeTarget</b>    |                     |         |
| FC-Adapter-Storage-Pol 🛞                         | O Initiator            |                     |         |
| Set Tags                                         | O Linux                |                     |         |
| Enter a tag in the key:value format.             | O Solaris              |                     |         |
| Description                                      | <b>Target</b>          |                     |         |
| Description                                      | VMWare                 |                     |         |
|                                                  | O Windows              |                     |         |
|                                                  | O WindowsBoot          |                     |         |
| Select Cisco Provided Configuration              |                        | Rows per page 50    | ~ < 1 > |

#### Figure 108.

Fibre Channel adapter policy.

4. Change the SCSI I/O Queues to 16 if the value isn't set in the Fiber Channel adapter policy.

| SCSI I/O          |          |
|-------------------|----------|
| SCSI I/O Queues 🛈 |          |
| 16                | <u>^</u> |
|                   | 1 - 245  |

#### Figure 109.

Fibre Channel adapter policy with SCSI I/O value of 16.

- 5. The MDS switches need to have the correct zoning; configure the FC Target to accept the initiator requests.
- 6. On the operating system, install the fnic drivers.

For more information about these steps, go to section OS driver installation.

# **NVMe over TCP**

To configure NVMe over TCP, the only configurations needed are on the initiator and target sides.

Here is a list of network best practices:

- Enable Jumbo Frames end-to-end.
- Verify TCP MSS (maximum segment size).
- Use Multipathing IO (MPIO) to improve load balancing.
- Quality of Service (QoS):
  - Classification: identify and mark traffic using Ethernet CoS and IP DSCP.
  - Queuing: assign traffic to right queues (for example, no-drop or normal queue).
  - Queue management: manage queues using techniques such as Weighted Random Early Detection (WRED or Active Format Description (AFD).
  - Scheduling: schedule packets from multiple queues using methods such as Deficit Weighted Round-Robin (DWRR).
- Traffic prioritization:
  - Avoid using the QoS priority command for storage traffic because it may not be apt for all application requirements.
  - Ensure that storage traffic can consume 100% capacity when other classes don't have traffic, but the NVMe over TCP is limited to guaranteed bandwidth when other classes have traffic.
- Avoid policing or shaping:
  - Both policing and shaping can lead to mediocre performance for storage traffic. The aim should be to have enough network capacity to avoid the need for these actions.
- Dedicated storage network:
  - Prefer dedicated networks for storage traffic to avoid traffic contention, simplify troubleshooting, and manage changes more easily.
- Load balancing:
  - NVMe over TCP creates one TCP connection per I/O submission and completion-queue pair, leading to better load balancing on network links.

Cisco Intersight Managed Mode (IMM) provides **Ethernet Adapter policies** that can be used to optimize network traffic into multiple receive queues to enable the use of multiple CPU cores to service the traffic in the queues and achieve a higher network throughput.

These adapter policies allow the number of transmit (TX) and receive (RX) queues and the queue ring size (buffer size) to be adjusted, and features such as Receive Side Scaling (RSS) to be enabled.

RSS allows multiple RX queues to be assigned each to a different CPU core, allowing parallel processing of incoming Ethernet traffic.

VMware ESXi 8.0 supports RSS, a single TX queue, and up to 16 RX queues.

The best practice is to have an **RX Queue of 16**.

The fifth-generation Cisco VICs support a TX and RX ring size up to 16,384.

Increasing the ring size can increase the latency, but on higher speed (100GbE) interfaces the higher speeds mean less time for the data to sit in the buffers, thereby minimizing the latency impact.

Here is an example of a configuration of Red Hat with a NVMe over TCP initiator:

https://docs.redhat.com/en/documentation/red hat enterprise linux/9/html/managing storage devices/config uring-nvme-over-fabrics-using-nvme-tcp\_managing-storage-devices#connecting-the-nvme-tcp-host-tothe-nvme-tcp-controller\_configuring-nvme-over-fabrics-using-nvme-tcp.

#### Verify the adapter settings in the fabric interconnect.

- 1. Connect to the fabric interconnect through SSH.
- Connect to the right adapter for the server. Use the command connect adapter x/y/z where x is the chassis number, y is the slot number, and z is the adapter number.
- 3. After login, type the command **attach-mcp**.

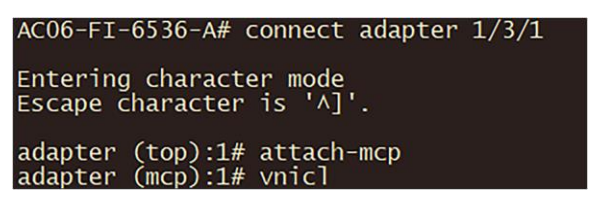

#### Figure 110.

vnicl command in fabric interconnect.

4. Run the command **vnicl.** 

Search for the correct vNIC to verify its details. In this case, the information for Eth0 is displayed.

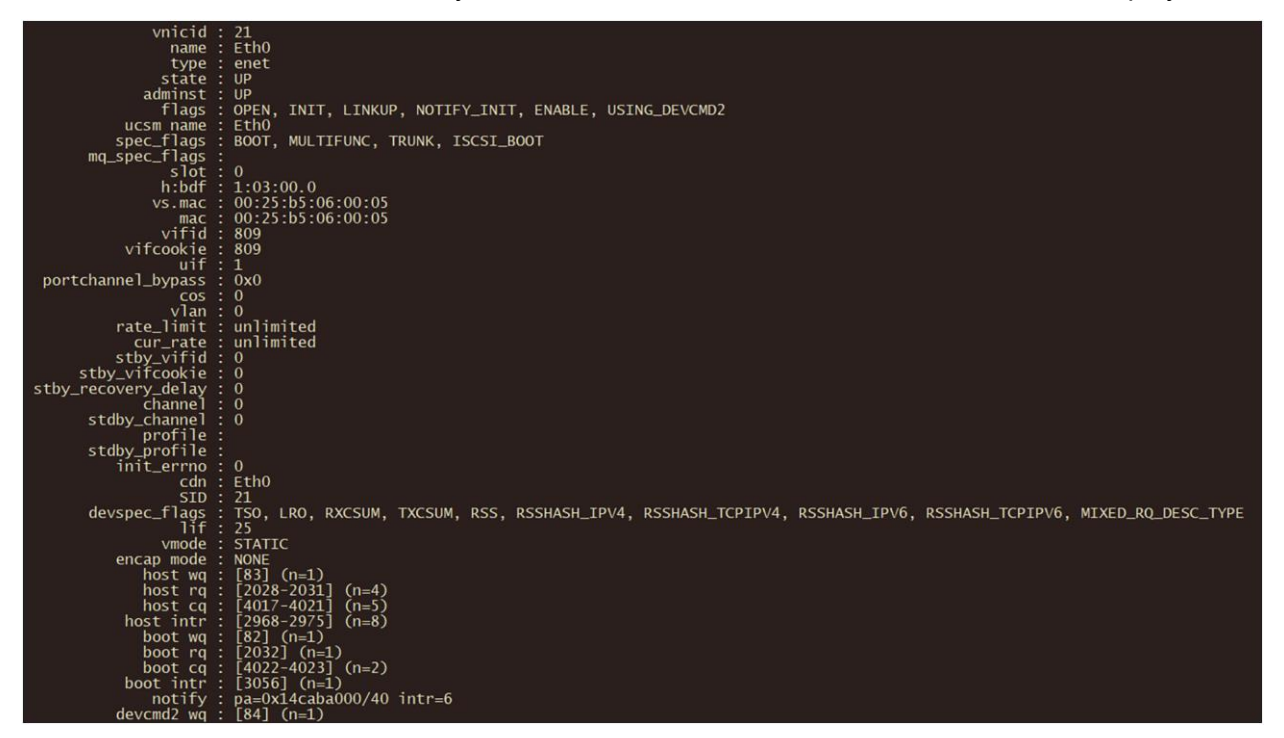

# Figure 111.

Output of vnicl command in fabric interconnect.

The output displays the information about the wq (write queue) and rq (read queue).

# NVMe over RoCEv2

NVMe over RoCEv2 is a protocol with low latency, and it uses Ethernet as a transport protocol.

The following policies will be changed in the server profile.

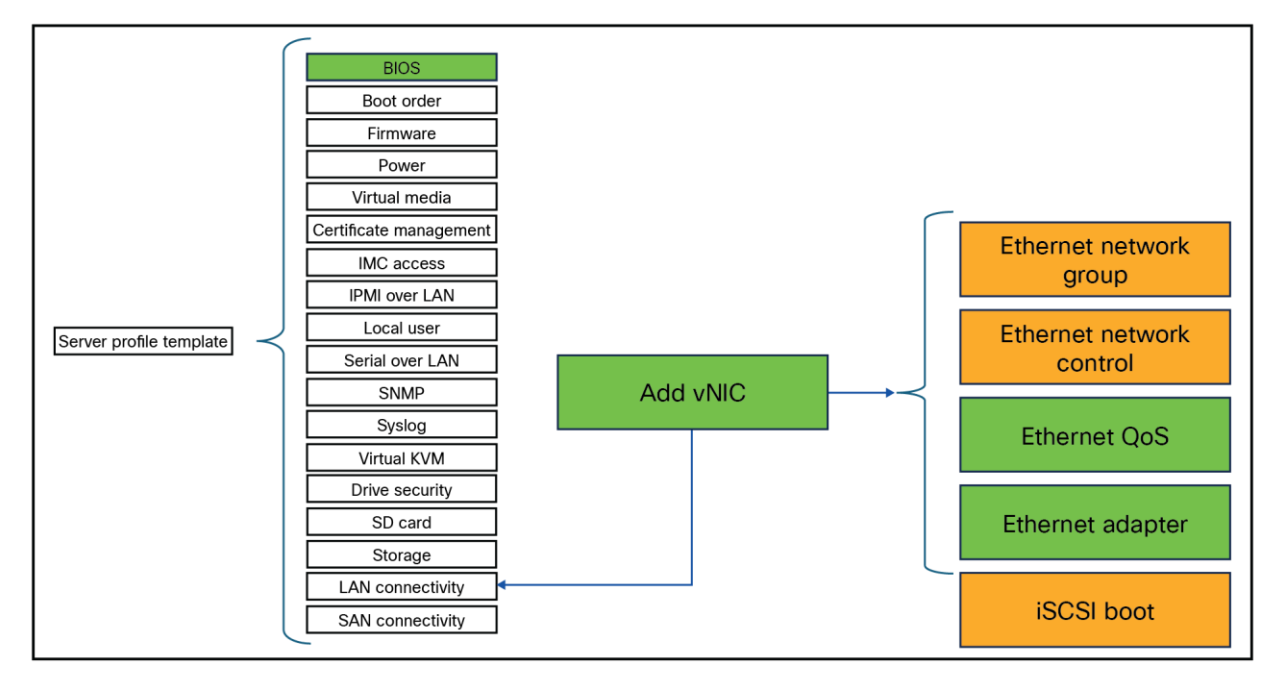

#### Figure 112.

Server profile policies change for NVMe over RoCE.

# General guidelines and limitations:

- Non-Volatile Memory Express (NVMe) over RDMA with RoCE v2 is currently supported only with Cisco UCS VIC 15000 Series adapters.
- When creating RoCE v2 interfaces, use (as recommended by Cisco) queue pairs, memory regions, resource groups, and class-of-service settings.
- RoCE v2 supports a maximum of two RoCE v2-enabled interfaces per adapter.
- Layer-3 routing is not supported.
- Saving a crash dump to an NVMeoF namespace during a system crash is not supported.
- NVMeoF cannot be used with usNIC, VxLAN, VMQ, VMMQ, NVGRE, GENEVE Offload, ENS, and DPDK features.
- Cisco Intersight does not support fabric failover for vNICs that have RoCE v2 enabled.
- The Quality of Service (QoS) no-drop class configuration must be properly configured on upstream switches such as Cisco Nexus 9000 Series Switches. QoS configurations will vary between different upstream switches.
- During a failover or failback event Spanning Tree Protocol (STP) can result in a temporary loss of network connectivity. To prevent this connectivity issue, disable STP on uplink switches.

- NVMe over RoCE does not support boot from SAN at this moment of writing.
- Cisco VIC does not support Explicit Congestion Notification (ECN).
- When creating RoCEv2 interfaces, use the Intersight-provided Linux-NVMe-RoCE adapter policy. (Do not use the default Linux adapter policy with RoCEv2; RoCEv2 interfaces will not be created in the OS.)
- In the Ethernet adapter policy, do not change the values of queue pairs, memory regions, resource groups, and priority settings other than to the default values provided by Cisco. NVMe over Fabric functionality may not be guaranteed with different settings for queue pairs, memory regions, resource groups, and priority.
- RoCEv2 does not support bonding.
- Linux RoCEv2 interface supports only MSI-x interrupt mode. Cisco recommends avoiding changing interrupt mode when the interface is configured with RoCEv2 properties.
- The smallest interrupt-count for using RoCEv2 with Linux is 8.

The best practices for configuring NVMe over RoCEv2 in Cisco Intersight are:

- Create VLANs for NVMe over RoCE.
- Enable Platinum QoS CoS5 with Jumbo MTU.

Two adapter policies are best practice, because there are diverse types of traffics, each with different priories.

One traffic is the public traffic for managing servers, and the other traffic is the storage traffic using NVMe over RoCE, which needs to be classified as high priority traffic. For these reasons, two different adapter policies are created, one adapter policy for public traffic and a second adapter policy for storage RoCE traffic, as explained in the following sections.

Make sure the Domain Profile has a QoS set with Platinum enabled and an MTU of 9216.

- 1. Create a System QoS policy with the following settings:
  - Priority: Platinum
  - Allow Packet Drops: Unchecked
  - MTU: 9216
- 2. Apply this policy to the domain profile.

| Policy Details<br>Add policy details. |                                |                       |                      |                              |
|---------------------------------------|--------------------------------|-----------------------|----------------------|------------------------------|
| i This policy is                      | applicable only for UCS Domain | S                     |                      |                              |
| Configure Prior                       | ities                          | _                     |                      |                              |
| Platinum                              | CoS ()<br>5 ^><br>0-6          | Weight ①<br>10<br>0 · | Allow Packet Drops ① | MTU ①<br>9216<br>1500 - 9216 |

**Figure 113.** Domain profile QoS settings. 3. Add to the server profile the following BIOS policy.

Create a BIOS policy that has the following options enabled:

- For Intel®-based servers, Intel VT for Directed IO under the Intel Directed IO tab.
- For AMD-based servers, SVM Mode under the Processor tab.
- Enable IOMMU under the Memory tab.

#### Intel:

1. Enable Intel VT for Directed IO.

| - Intel Directed IO                      |                                                          |
|------------------------------------------|----------------------------------------------------------|
| Intel VT for Directed IO ()<br>enabled ~ | Intel(R) VT-d Coherency Support ()<br>platform-default ~ |
| Intel(R) VT-d Interrupt Remapping        | Intel(R) VT-d PassThrough DMA Support 🕧                  |
| platform-default v                       | platform-default ~                                       |
| Intel VTD ATS Support ()                 |                                                          |
|                                          |                                                          |

#### Figure 114.

BIOS profile setting for Intel CPUs.

# AMD:

1. Enable SVM Mode under Processor.

| SVM Mode 🛈               | Uncore Frequency Scaling 🚯 |
|--------------------------|----------------------------|
| enabled ~                | platform-default ~         |
| Workload Configuration 🕕 | X2APIC Opt-Out Flag ①      |
| platform-default ~       | platform-default ~         |
| XPT Prefetch ①           |                            |
| platform-default ~       |                            |
|                          |                            |
| + QPI                    |                            |

Figure 115. BIOS profile settings for AMD CPUs. Both Intel and AMD CPUs should have Input / Output Memory Management Unit (IOMMU) enabled.

1. Enable IOMMU under Memory.

| — Memory                            |           |
|-------------------------------------|-----------|
| Adaptive Refresh Management Level 🕥 |           |
| platform-default                    | ~         |
| BME DMA Mitigation (1)              |           |
| platform-default                    | ~         |
| SEV-ES ASID Space Limit* ③          |           |
| platform-default                    | $\otimes$ |
|                                     |           |
| enabled                             | ~         |

## Figure 116.

Enable Input/Output memory management unit in BIOS policy.

- 1. Create a LAN connectivity policy with the following parameters:
  - Add a VNIC.
  - Fill in a Name.
  - Fill in the Switch ID.
  - Do not enable Failover because RoCE will not work if Failover is enabled.
  - Create an Ethernet Network Group policy, and fill in the RoCE VLAN ID.
  - Create an Ethernet Network Control policy and leave the defaults.
  - Create an Ethernet QoS policy and set the MTU Bytes to 9000.
  - The Priority should be set to Platinum.

| QoS Settings                                |                                       |
|---------------------------------------------|---------------------------------------|
| MTU, Bytes ()<br>9000                       | Rate Limit, Mbps ①<br>0<br>0 - 100000 |
| Burst ①                                     | Priority 🕕                            |
|                                             |                                       |
| 10240                                       | Platinum v                            |
| 10240 · · · · · · · · · · · · · · · · · · · | Platinum v                            |

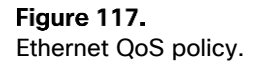

2. Create an Ethernet Adapter policy and select Cisco Provided Configuration.

Choose Linux-NVMe-RoCE because this predefined configuration has the best settings for NVMe over RoCE.

|                                                | ∧ Policies            |                       |
|------------------------------------------------|-----------------------|-----------------------|
| General                                        |                       |                       |
| Add a name, description, and tag for the polic | Q Search = Filters 2: | 3 results             |
| Organization*                                  | Name                  | : Description         |
| default                                        | O Linux               | Recommended adapter s |
| Name.*                                         | Linux-NVMe-RoCE       | Recommended adapter s |
| Eth-RoCE                                       | C Linux-v2            | Recommended adapter s |
| Set Tags                                       | O MQ                  | Recommended adapter s |
| Enter a tag in the key:value format.           | MQ-SMBd               | Recommended adapter s |
| Description                                    | MQ-SMBd-v2            | Recommended adapter s |
| Description                                    | ─ MQ-v2               | Recommended adapter s |
| Cisco Provided Ethernet Adapter Con            | SMBClient             | Recommended adapter s |
|                                                | SMBServer             | Recommended adapter s |
| Select Cisco Provided Configuration            | SRIOV-HPN             | Recommended adapter s |

# Figure 118.

Ethernet adapter policy.

Verify the following values:

- Set Queue Pairs to 1024.
- Set Memory Regions to 131072.
- Set Resource Groups to 8.
- Select Version 2.
- Set Class of Service to 5.
- Set Interrupts to 256.
- Select Interrupt mode MSI-x.
- Set Interrupt Timer to 125.

- Select Interrupt Coalescing Type Min.
- Set Receive Queue Count to 1.
- Set Receiving Ring Size to 512.
- Set Transmit Queue Count to 1.
- Set Transmit Ring Size to 256.
- Set Completion Queue Count to 2.
- Set Completion Ring Size to 1.
- Set Uplink Failback Timeout to 5.

After creating the Ethernet Adapter policy, the LAN connectivity policy should look like the display in Figure 119.

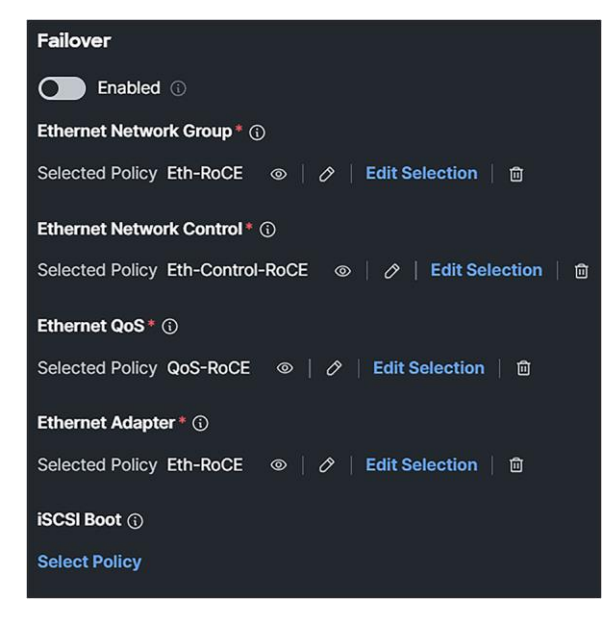

#### Figure 119.

LAN connectivity policy.

An example of a configuration of NVMe over RoCE for Red Hat: <u>https://docs.redhat.com/en/documentation/red\_hat\_enterprise\_linux/9/html/managing\_storage\_devices/config\_uring-nvme-over-fabrics-using-nvme-rdma\_managing-storage-devices</u>.

Install enic and enic\_rdma drivers on the operating system.

The next section covers installing the OS driver.

# OS driver installation

In this document, there are references to installing the enic, enic\_rdma, and fnic drivers for the Operating System (OS). This section describes how to install these OS drivers.

## Note:

• The enic RDMA driver works in conjunction with the enic driver.

Load the enic\_rdma before the enic driver while configuring NVMe over Fabric.

• When configuring RoCEv2 interfaces, use both the enic and enic\_rdma binary drivers downloaded from Cisco.com, and install a matched set of enic and enic\_rdma drivers. Attempting to use the binary enic\_rdma driver downloaded from Cisco.com with an inbox enic driver will not work.

First find the right driver for the desired configuration at the Cisco UCS HCL Tool: <u>https://ucshcltool.cloudapps.cisco.com/public/</u>

## 1. Search, using the Operating Systems option:

| cisco                                               | UCS Hardware and Software Compatibility<br>Search Saved Searches Hardware Profiles |           |
|-----------------------------------------------------|------------------------------------------------------------------------------------|-----------|
| Search By                                           |                                                                                    |           |
| Servers<br>X-Series, B-Series, C-Series, HX-Series, | <ul> <li>Operating Systems</li> <li>VMware, Microsoft, RedHat,</li> </ul>          | (         |
| Search Options                                      |                                                                                    | Reset All |
| Operating System                                    | Red Hat                                                                            | ~         |
| Operating System Version                            | Red Hat Enterprise Linux 9.4                                                       | ~         |
| Server Type                                         | X-Series                                                                           | ~         |
| Server Model                                        | Cisco UCS X210c M6                                                                 | ~         |
| Processor Version                                   | 3rd Gen Intel Xeon Processor Scalable Family                                       | ~         |

Figure 120. Cisco UCS HCL tool. 2. Use the filters to narrow the selection.

| Search Results                      |        |
|-------------------------------------|--------|
| Refine by<br>Select All   Clear All |        |
| Product Category                    |        |
| Adapters                            | ^      |
| CNA                                 |        |
| RAID                                |        |
| SSD SSD                             | $\sim$ |
| Storage                             | $\sim$ |
| Switch                              | $\sim$ |
| UCS Server Firmware                 |        |
| 5.2(2)                              |        |
| 5.2(1)                              |        |
| 5.2(0)                              |        |

## Figure 121.

Filter the search results.

Here are the CNAs with the driver versions.

3. Download the drivers, using the Drivers ISO link.

| + Expand All Collapse All                          |                                                             |                                                      |
|----------------------------------------------------|-------------------------------------------------------------|------------------------------------------------------|
| Component V                                        | Details                                                     |                                                      |
| - 5.2(2) last published 2024-09-18 (change log)    | Firmware Bundle<br>Driver ISOs                              |                                                      |
| CNA<br>- Cisco UCSX-ME-V5Q50G: Cisco UCS VIC 15422 | Firmware Version<br>Driver Version                          | 5.3(3)-48<br>1.5.0.26-939.55 enic_rdma ()            |
|                                                    | Adapter BIOS<br>Notes                                       | <none></none>                                        |
| – Cisco UCSX-ME-V5Q50G: Cisco UCS VIC 15422        | Firmware Version<br>Driver Version<br>Adapter BIOS<br>Notes | 5.3(3)-48<br>2.0.0.95-298.0 fnic ()<br><none></none> |

#### Figure 122.

Select the right drivers.

To install the driver to the operating system, mount the ISO and install the required driver.

| UCS Manager Storage Guide                                                              |
|----------------------------------------------------------------------------------------|
| UCSM RoCEv2 Configurations Guide (4.2)                                                 |
| Configure Direct Attached Storage in Intersight Managed Mode Domain                    |
| Configure Boot from Local Storage in Intersight Manage Mode (IMM)                      |
| Intersight Self Encrypting Drives Configuration                                        |
| Configure SAN Port-Channel between UCS IMM and MDS                                     |
| Configure Direct Attached Storage in Intersight Managed Mode Domain                    |
| Configure Boot from SAN in IMM                                                         |
| Cisco UCS VIC 15000 Series Best Practices in Ethernet Fabric White Paper               |
| Cisco Intersight Configuration Guide for RDMA over Converged Ethernet (RoCE) Version 2 |
| Troubleshooting Boot From SAN Installation                                             |
|                                                                                        |
|                                                                                        |
|                                                                                        |

Americas Headquarters Cisco Systems, Inc. San Jose, CA

Links to related topics

**IMM Expert Series** 

Asia Pacific Headquarters Cisco Systems (USA) Pte. Ltd. Singapore Europe Headquarters Cisco Systems International BV Amsterdam, The Netherlands

Cisco has more than 200 offices worldwide. Addresses, phone numbers, and fax numbers are listed on the Cisco Website at https://www.cisco.com/go/offices.

Cisco and the Cisco logo are trademarks or registered trademarks of Cisco and/or its affiliates in the U.S. and other countries. To view a list of Cisco trademarks, go to this URL: https://www.cisco.com/go/trademarks. Third-party trademarks mentioned are the property of their respective owners. The use of the word partner does not imply a partnership relationship between Cisco and any other company. (1110R)

Printed in USA